DAS-4200 Series Function Call Driver

USER'S GUIDE

# DAS-4200 Series Function Call Driver User's Guide

Revision B - May 1996 Part Number: 94510

# **New Contact Information**

Keithley Instruments, Inc. 28775 Aurora Road Cleveland, OH 44139

Technical Support: 1-888-KEITHLEY Monday – Friday 8:00 a.m. to 5:00 p.m (EST) Fax: (440) 248-6168

Visit our website at http://www.keithley.com

The information contained in this manual is believed to be accurate and reliable. However, Keithley Instruments, Inc., assumes no responsibility for its use or for any infringements of patents or other rights of third parties that may result from its use. No license is granted by implication or otherwise under any patent rights of Keithley Instruments, Inc.

KEITHLEY INSTRUMENTS, INC., SHALL NOT BE LIABLE FOR ANY SPECIAL, INCIDENTAL, OR CONSEQUENTIAL DAMAGES RELATED TO THE USE OF THIS PRODUCT. THIS PRODUCT IS NOT DESIGNED WITH COMPONENTS OF A LEVEL OF RELIABILITY SUITABLE FOR USE IN LIFE SUPPORT OR CRITICAL APPLICATIONS.

Refer to your Keithley Instruments license agreement for specific warranty and liability information.

All brand and product names are trademarks or registered trademarks of their respective companies.

© Copyright Keithley Instruments, Inc., 1995, 1996.

All rights reserved. Reproduction or adaptation of any part of this documentation beyond that permitted by Section 117 of the 1976 United States Copyright Act without permission of the Copyright owner is unlawful.

**Keithley MetraByte Division** 

Keithley Instruments, Inc.

440 Myles Standish Blvd. Taunton, MA 02780 Telephone: (508) 880-3000 • FAX: (508) 880-0179

# Preface

The *DAS-4200 Series Function Call Driver User's Guide* describes how to write programs for DAS-4200 Series boards using the DAS-4200 Series Function Call Driver. The DAS-4200 Series Function Call Driver supports the following DOS-based languages:

- Microsoft<sup>®</sup> C/C++ (Version 6.0 and higher)
- Borland<sup>®</sup> C/C++ (Version 1.0 and higher)

The DAS-4200 Series Function Call Driver supports the following Windows-based languages:

- Microsoft C/C++ (Version 7.0 and higher)
- Microsoft Visual C++ (Version 1.0 and higher)
- Borland C/C++ (Version 4.0 and higher)
- Microsoft Visual Basic® for Windows (Version 3.0 and higher)

The manual is intended for programmers using a DAS-4200 Series board in an IBM<sup>®</sup> PC AT<sup>®</sup> or compatible computer. It is assumed that users have read the *DAS-4200 Series User's Guide* to familiarize themselves with the board's features, and that they have completed the appropriate hardware installation and configuration. It is also assumed that users are experienced in programming in their selected language and that they are familiar with data acquisition principles. The DAS-4200 Series Function Call Driver User's Guide is organized as follows:

- Chapter 1 contains installation information, a brief description of available functions, and an illustration of the procedures to follow when programming a DAS-4200 Series board using the DAS-4200 Series Function Call Driver. The last section of this chapter explains how to get help.
- Chapter 2 contains the background information needed to use the functions included in the DAS-4200 Series Function Call Driver.
- Chapter 3 contains a programming overview and language-specific information related to using the DAS-4200 Series Function Call Driver.
- Chapter 4 contains detailed descriptions of the DAS-4200 Series Function Call Driver functions, arranged in alphabetical order.
- Appendix A contains a list of the error codes returned by DAS-4200 Series Function Call Driver functions.
- Appendix B contains instructions for converting counts to voltage and for converting voltage to counts.

An index completes this manual.

Keep the following conventions in mind as you use this manual:

- References to DAS-4200 Series boards apply to both the DAS-4201/128K and the DAS-4201/512K boards. When a feature applies to a particular board, that board's name is used.
- Unless otherwise noted, references to Windows include Windows 3.1, Windows 3.11 for Workgroups, and Windows 95.
- Keyboard keys and function names are represented in bold typeface.

# **Table of Contents**

#### Preface

| 1 | Overview                                    |
|---|---------------------------------------------|
|   | Features1-1                                 |
|   | Supporting Software                         |
|   | Accessories1-3                              |
| 2 | Technical Reference                         |
|   | Analog-to-Digital Converter (ADC)2-3        |
|   | Reference Voltage Range and Vernier Gain2-3 |
|   | Static Conversion Errors2-3                 |
|   | Noise Gain                                  |
|   | Dynamic Conversion Errors2-6                |
|   | Channels                                    |
|   | Input Ranges2-8                             |
|   | Memory                                      |
|   | Onboard Memory                              |
|   | Buffer Memory2-9                            |
|   | Nonvolatile Memory (EEPROM)2-9              |
|   | Host Computer Memory2-10                    |
|   | I/O Address Space                           |
|   | Memory Address Space                        |
|   | Bus Interface                               |
|   | Counters                                    |
|   | Pacer Clocks                                |
|   | Internal Pacer Clock                        |
|   | External Pacer Clock2-14                    |
|   | Adjusting the Duty Cycle2-14                |
|   | Triggers                                    |
|   | Trigger Sources                             |
|   | Software Trigger2-15                        |
|   | Analog Trigger                              |
|   | Digital Trigger2-18                         |

| Trigger Acquisition            | 2-18 |
|--------------------------------|------|
| Post-Trigger Acquisition       | 2-18 |
| About-Trigger Acquisition      | 2-21 |
| Trigger Synchronization        | 2-24 |
| Equivalent Time Sampling (ETS) | 2-25 |
| Peak Detector                  | 2-28 |

## 3 Setup and Installation

| Unpacking the Board                                           |
|---------------------------------------------------------------|
| Installing the Software                                       |
| Installing the DAS-4200 Series Standard Software Package .3-2 |
| Installing the ASO-4200 Software Package                      |
| DOS Installation                                              |
| Windows Installation                                          |
| Configuring the Board                                         |
| Creating a Configuration File                                 |
| Setting Jumpers on the Board                                  |
| Setting the Base I/O Address                                  |
| Setting the Memory Address                                    |
| Excluding the Memory Area                                     |
| Setting the Interrupt Level                                   |
| Setting Trigger Synchronization                               |
| Setting the Input Impedance for Analog                        |
| Input Channels                                                |
| Setting the Input Impedance for the Clock                     |
| I/O Connector                                                 |
| Setting the Input Impedance for the Trigger                   |
| I/O Connector                                                 |
| Adding a Ground Connection                                    |
| Installing the Board                                          |
| Attaching Applications                                        |

# 4 Scope and Test Program

| Control Keys for D4200.EXE4-1   |
|---------------------------------|
| Scope and Test Program Menus4-4 |
| A/D Menu                        |
| Display Menu4-7                 |
| Gates Menu                      |
| Options Menu4-11                |
| Configuration Menu4-11          |
| Saving Waveforms                |

| Recalling Waveforms                   | 4-13 |
|---------------------------------------|------|
| Calibrating the DAS-4200 Series Board | 4-14 |
| Using Parameter Files                 | 4-15 |

# 5 Troubleshooting

| Identifying Symptoms and Possible Causes   | 5-1 |
|--------------------------------------------|-----|
| Testing Board and Host Computer            | 5-3 |
| Testing Accessory Slot and I/O Connections | 5-4 |
| Technical Support.                         | 5-4 |

# A Specifications

# B Keithley Memory Manager

| Installing and Setting Up the KMM in Windows 3.x. | <b>B-2</b> |
|---------------------------------------------------|------------|
| Using KMMSETUP.EXE                                | <b>B-2</b> |
| Using a Text Editor                               | B-3        |
| Installing and Setting Up the KMM in Windows 95   | <b>B-4</b> |
| Removing the KMM                                  | <b>B-4</b> |

## Index

## List of Figures

| Figure 2-1.  | DAS-4200 Series Functional Block Diagram2-1    |
|--------------|------------------------------------------------|
| Figure 2-2.  | Ideal Transfer Function of a 3-Bit ADC2-4      |
| Figure 2-3.  | Non-Ideal Transfer Function of a 3-Bit ADC2-5  |
| Figure 2-4.  | Host Computer Memory Address Space2-11         |
| Figure 2-5.  | Analog Trigger Modes2-17                       |
| Figure 2-6.  | Post-Trigger Acquisition2-19                   |
| Figure 2-7.  | Memory Usage in Post-Trigger Acquisition2-20   |
| Figure 2-8.  | About-Trigger Acquisition2-22                  |
| Figure 2-9.  | Memory Usage in About-Trigger Acquisition 2-23 |
| Figure 2-10. | Possible Trigger Position2-24                  |
| Figure 2-11. | Trigger Jitter with Synchronized Divider2-24   |
| Figure 2-12. | Equivalent Time Sampling (ETS)2-25             |
| Figure 2-13. | ETS Delay2-27                                  |
| Figure 2-14. | Peak Detection                                 |
| Figure 3-1.  | Jumper Locations                               |
| Figure 3-2.  | Analog Input Circuitry3-16                     |
| Figure 3-3.  | Clock I/O Connector Circuitry3-18              |
| Figure 3-4.  | Trigger I/O Connector Circuitry3-19            |
|              |                                                |

## List of Tables

| Table 2-1. | Analog Input Ranges                |
|------------|------------------------------------|
| Table 2-2. | Available Conversion Rates Using   |
|            | Internal Clock                     |
| Table 3-1. | Configuring DAS-4200 Series Boards |
| Table 3-2. | Base I/O Address                   |
| Table 3-3. | Memory Address                     |
| Table 3-4. | Interrupt Level Selection          |
| Table 3-5. | Changing the Input Impedance       |
| Table 4-1. | Control Keys                       |
| Table 4-2. | Suffixes                           |
| Table 4-3. | A/D Menu                           |
| Table 4-4. | Display Menu                       |
| Table 4-5. | Gates Menu                         |
| Table 4-6. | Options Menu                       |
| Table 5-1. | Troubleshooting Information        |
| Table A-1. | DAS-4200 Series Specifications A-1 |

| Table 1-1.     | Summary of Functions1-3                           |
|----------------|---------------------------------------------------|
| Table 2-1.     | A/D Frame Elements                                |
| Table 2-2.     | Analog Input Ranges and Gains2-10                 |
| Table 2-3.     | Conversion Rates and Sample Periods               |
| for the Interr | nal Pacer Clock2-11                               |
| Table 3-1.     | Protected-Mode Memory Architecture3-12            |
| Table 4-1.     | Functions                                         |
| Table 4-2.     | Data Type Prefixes                                |
| Table A-1.     | Error/Status Codes A-1                            |
| Table B-1.     | Some Span Values For Analog Input Data Conversion |
| Equations      | B-2                                               |
|                |                                                   |

| Figure 2-1. | Interrupt-Mode Operation   | 2-5  |
|-------------|----------------------------|------|
| Figure 2-2. | Analog Trigger Conditions  | 2-14 |
| Figure 2-3. | Digital Trigger Conditions |      |
| Figure 4-1. | Status Word Settings       |      |

# 1

# **Getting Started**

This chapter contains the following sections:

- **Overview** a description of the DAS-4200 Series Function Call Driver.
- **Summary of Functions** a brief description of the DAS-4200 Series Function Call Driver functions.
- **Programming Flow Diagrams** an illustration of the procedures to follow when programming a DAS-4200 Series board using the DAS-4200 Series Function Call Driver.
- **Getting Help** information on how to get help when installing or using the DAS-4200 Series Function Call Driver.

## Overview

The DAS-4200 Series Function Call Driver is a library of data acquisition and control functions (referred to as the Function Call Driver or FCD functions). It is part of the **ASO-4200** software package, which includes the following:

- Libraries of FCD functions for Microsoft C/C++ and Borland C/C++ (for DOS).
- Dynamic Link Libraries (DLLs) of FCD functions for Microsoft Visual Basic for Windows, Microsoft C/C++ (for Windows), and Borland C/C++ (for Windows).
- Support files, containing program elements, such as function prototypes and definitions of variable types, that are required by the FCD functions.
- Utility programs, running under DOS, that allow you to configure, calibrate, and test the DAS-4200 Series boards.
- Language-specific example programs.

Before you use the Function Call Driver, make sure that you have installed the software, set up the board, and created a configuration file using the setup and installation procedures described in the *DAS-4200 Series User's Guide*.

# **Summary of Functions**

Table 1-1 provides a brief description of the functions in the DAS-4200 Series Function Call Driver. For more detailed information about the functions, refer to Chapter 4.

| Function Type     | Function Name    | Description                                                                                                    |
|-------------------|------------------|----------------------------------------------------------------------------------------------------|
| Initialization    | K_OpenDriver     | Initializes any Function Call Driver.                                                                                                    |
|                   | K_CloseDriver    | Closes a Function Call Driver.                                                                                                    |
|                   | K_GetDevHandle   | Initializes any Keithley DAS board.                                                                                                    |
|                   | K_FreeDevHandle  | Frees a device handle.                                                                                                    |
|                   | K_DASDevInit     | Reinitializes a board.                                                                                                    |
| Operation         | K_IntStart       | Starts an interrupt-mode operation.                                                                                                    |
|                   | K_IntStatus      | Gets the status of an interrupt-mode operation.                                                                                                    |
|                   | K_IntStop        | Stops an interrupt-mode operation.                                                                                                    |
| Frame Management  | K_GetADFrame     | Accesses a frame for an analog input operation.                                                                                                    |
|                   | K_FreeFrame      | Frees a frame.                                                                                                    |
|                   | K_ClearFrame     | Sets all frame elements to their default values.                                                                                                    |
| Memory Management | K_IntAlloc       | Dynamically allocates a memory buffer for an interrupt-mode operation.                                                                                              |
|                   | K_IntFree        | Frees a memory buffer that was dynamically allocated for an interrupt-mode operation.                                                                               |
|                   | K_MoveBufToArray | Transfers data from a dynamically allocated memory buffer to a local integer array.                                                                                 |
| Buffer Address    | K_SetBuf         | Specifies the starting address of a local array (C/C++) or a dynamically allocated memory buffer (C/C++, Visual Basic for Windows) for an interrupt-mode operation. |
|                   | K_SetBufI        | Specifies the starting address of a local array<br>(Visual Basic for Windows) for an interrupt-mode<br>operation.                                                   |

| Table 1-1. | Summary of | Functions |
|------------|------------|-----------|
|------------|------------|-----------|

Summary of Functions

| Function Type    | Function Name  | Description                                                                 |  |
|------------------|----------------|-----------------------------------------------------------------------------|--|
| Channel and Gain | K_SetChn       | Specifies the channel to use for the operation.                             |  |
|                  | K_SetG         | Specifies the gain for the specified channel.                               |  |
| Clock            | K_SetClk       | Specifies the pacer clock source.                                           |  |
|                  | K_SetClkRate   | Specifies the clock rate for the internal pacer clock.                      |  |
|                  | K_GetClkRate   | Gets the clock rate for the internal pacer clock.                           |  |
| Trigger          | K_SetTrig      | Specifies the trigger source.                                               |  |
|                  | K_SetADTrig    | Sets up an external analog trigger.                                         |  |
|                  | K_SetDITrig    | Sets up an external digital trigger.                                        |  |
|                  | K_SetAboutTrig | Enables the about trigger and specifies the number of post-trigger samples. |  |
|                  | K_ClrAboutTrig | Disables the about trigger.                                                 |  |
| Miscellaneous    | K_GetErrMsg    | Gets the address of an error message string.                                |  |
|                  | K_GetVer       | Gets revision numbers.                                                      |  |
|                  | K_GetShellVer  | Gets the current DAS shell version.                                         |  |

Table 1-1. Summary of Functions (cont.)

# **Programming Flow Diagrams**

This section contains a series of programming flow diagrams illustrating the procedures used when programming each of the operations supported by the DAS-4200 Series Function Call Driver. Although error checking is not shown in the flow diagrams, it is recommended that you check the error/status code returned by each function used in your program.

# **Preliminary Steps**

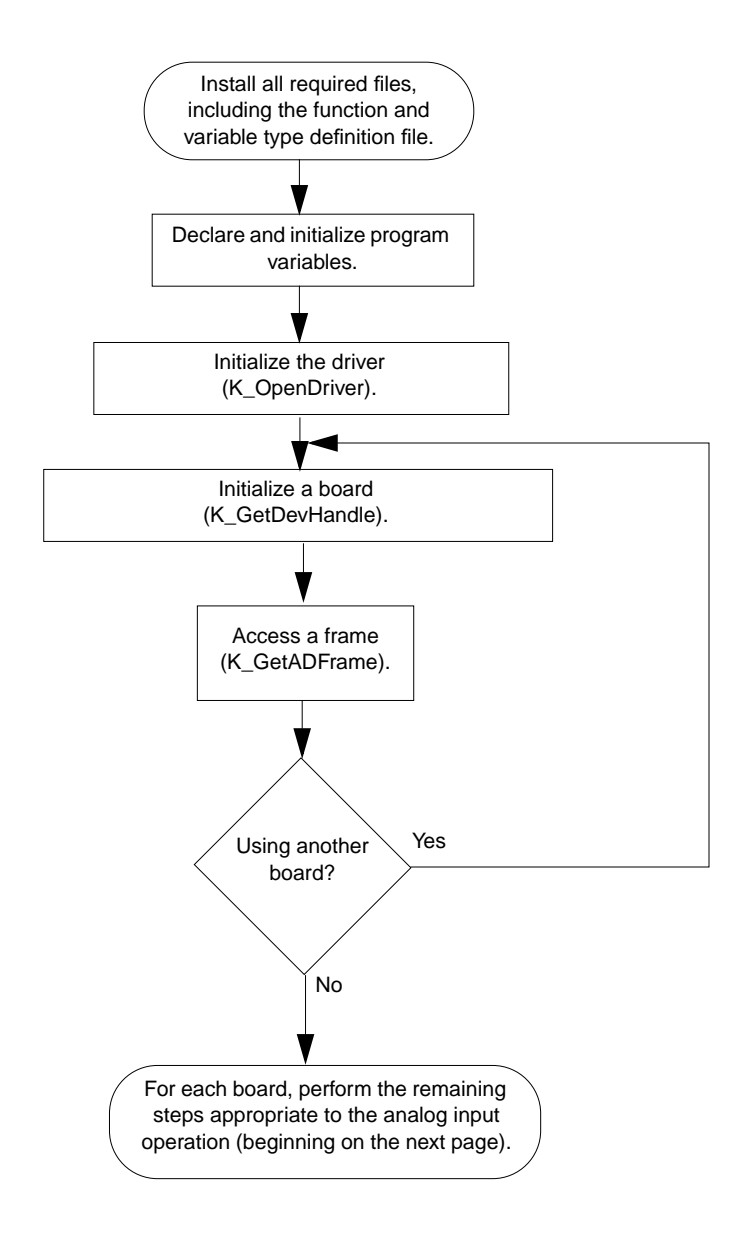

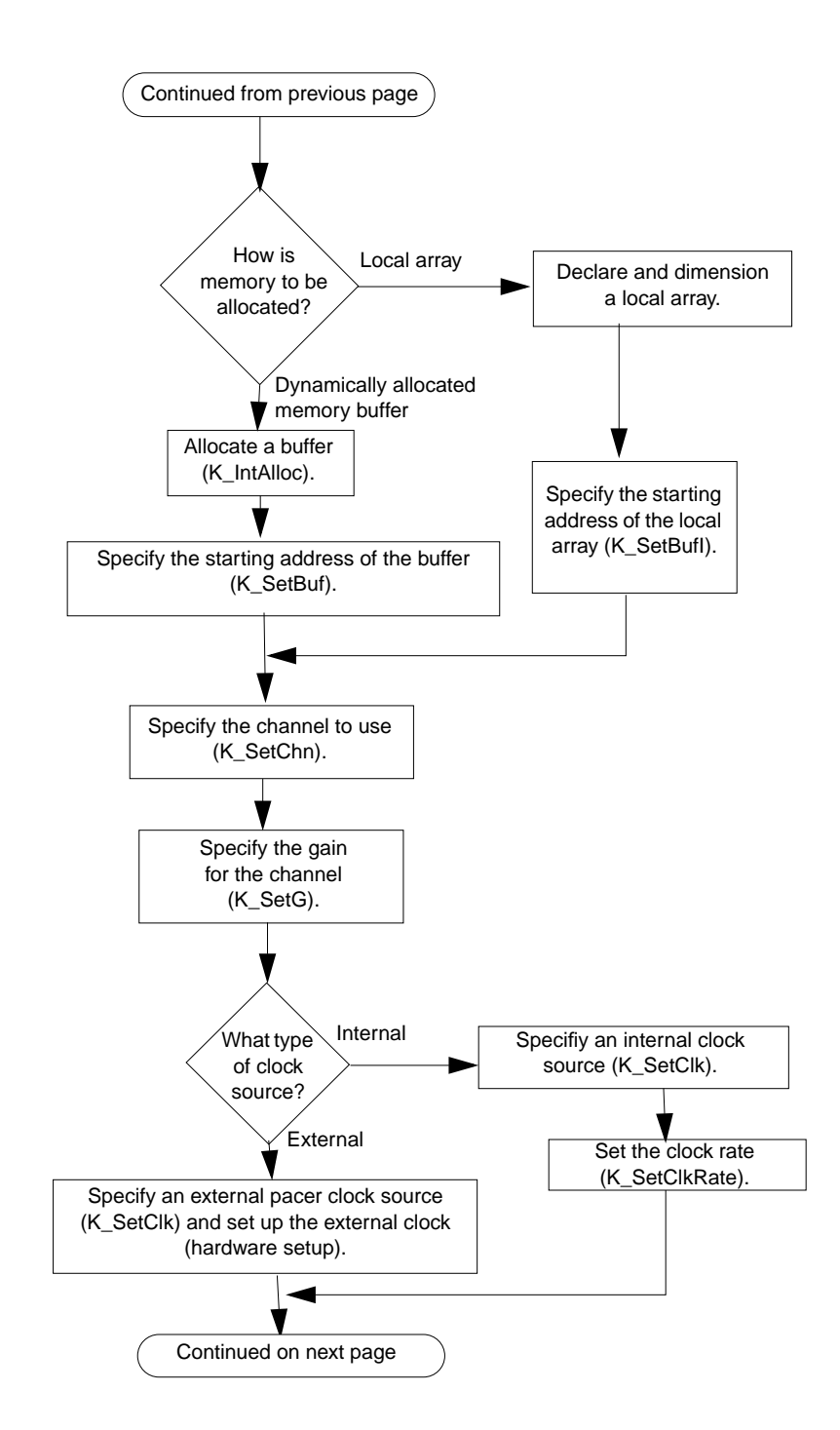

# **Steps for an Analog Input Operation**

**Getting Started** 

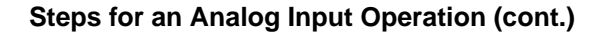

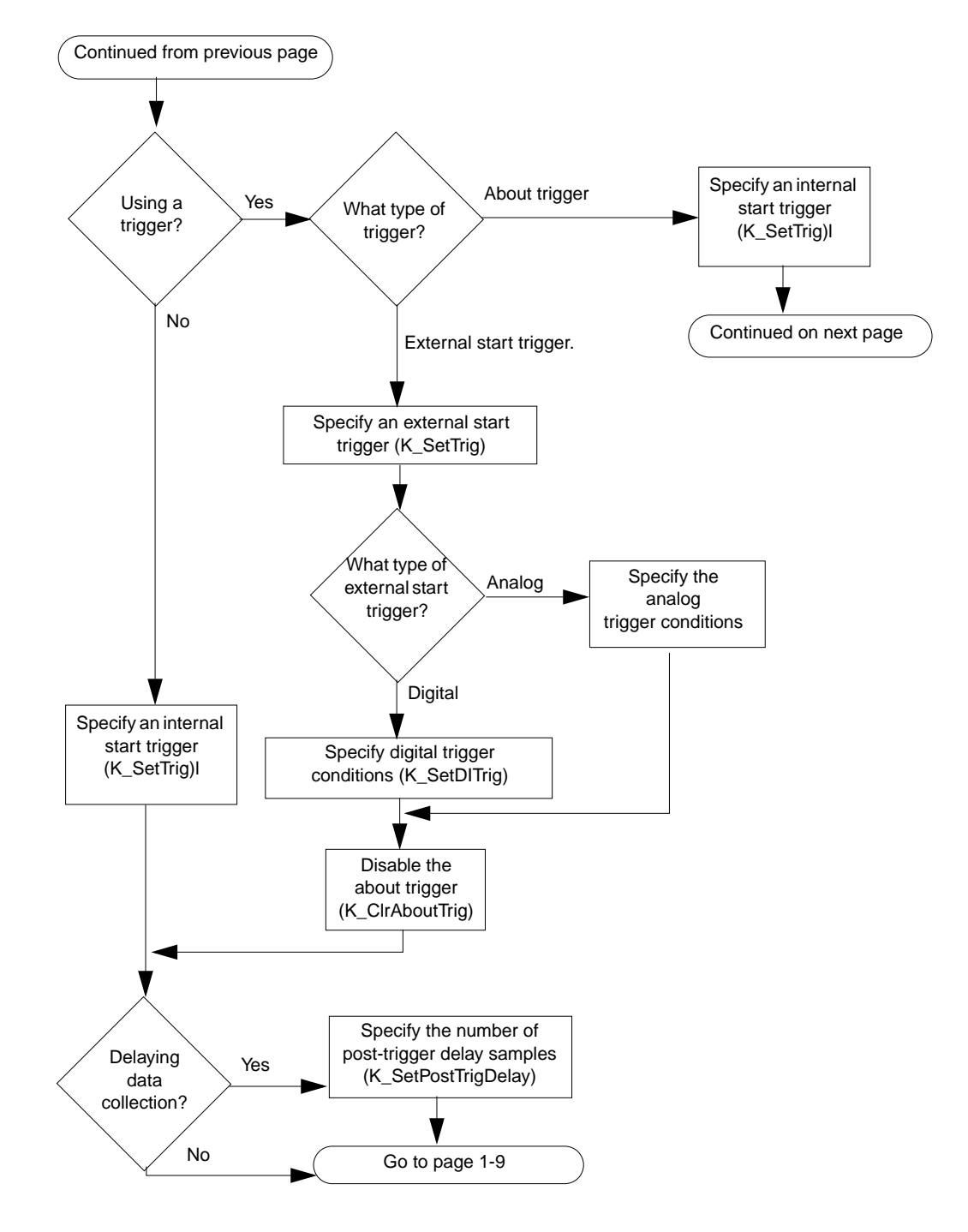

**Programming Flow Diagrams** 

#### Steps for an Analog Input Operation (cont.)

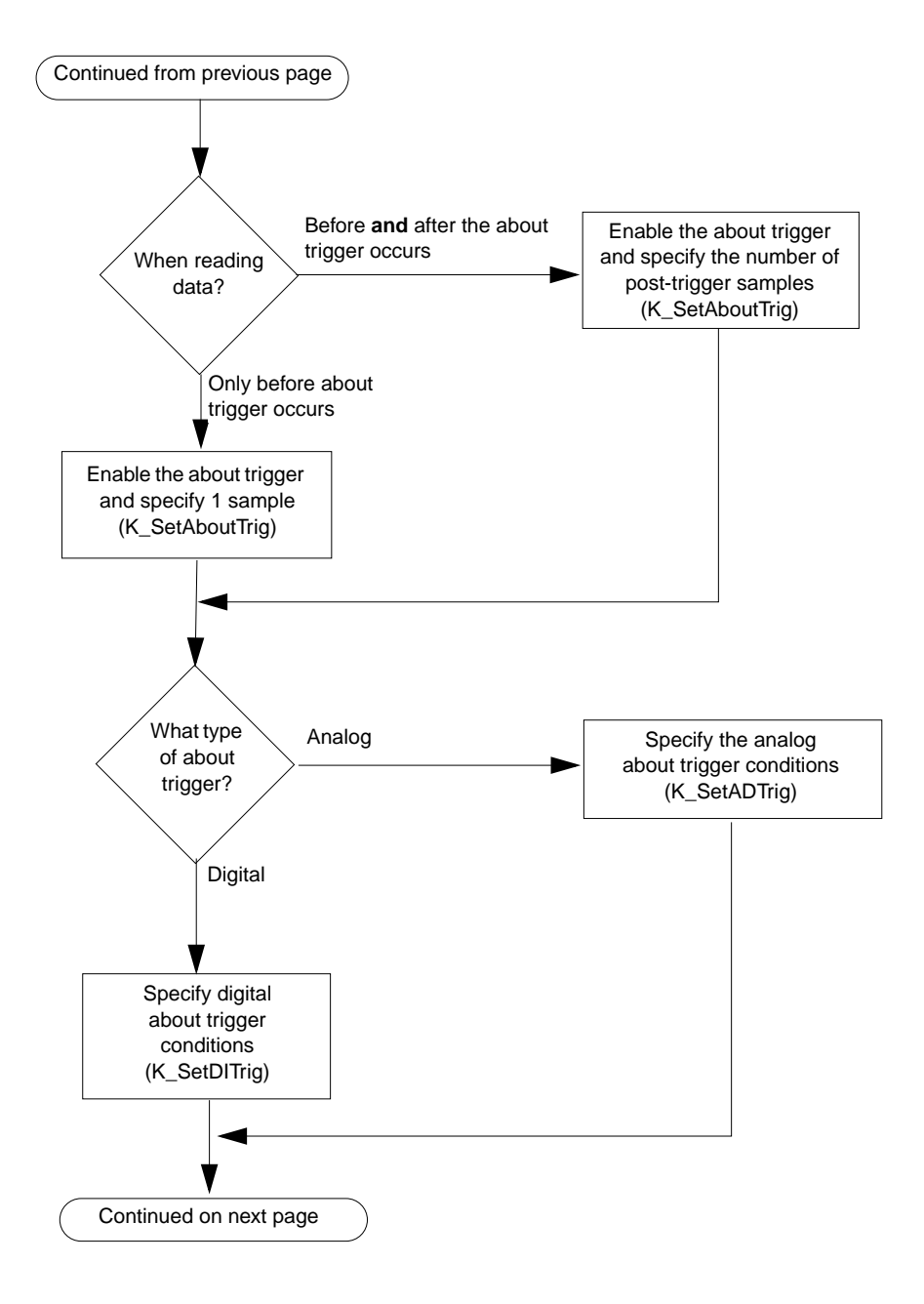

**Getting Started** 

#### Steps for an Analog Input Operation (cont.)

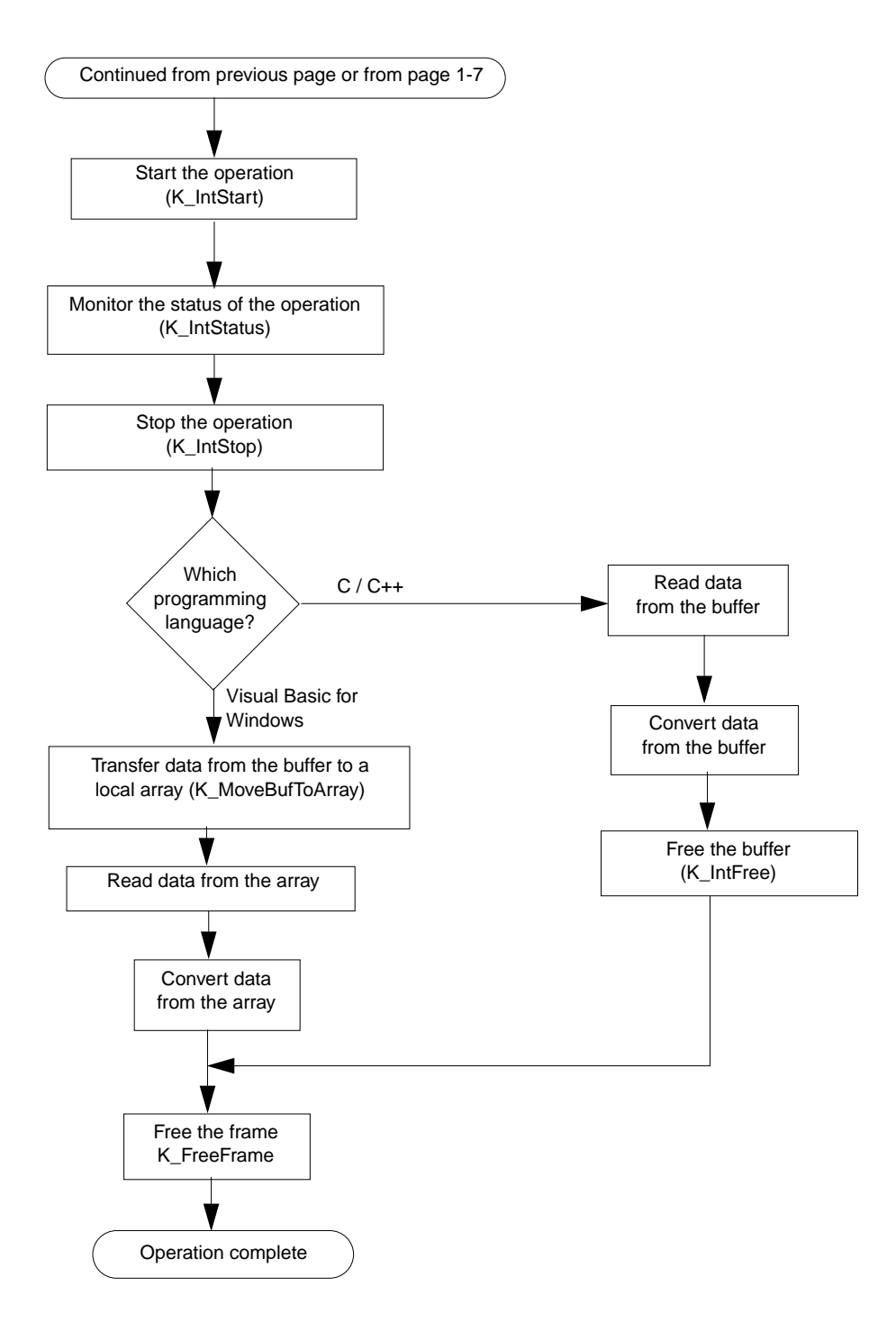

Programming Flow Diagrams

# **Getting Help**

If you need help installing or using the DAS-4200 Series Function Call Driver, call your local sales office or call the following number for technical support:

(508) 880-3000

#### Monday - Friday, 8:00 A.M. - 6:00 P.M., Eastern Time

An applications engineer will help you diagnose and resolve your problem over the telephone.

Please make sure that you have the information on the following page available before you call.

| DAS-4200Series<br>board configuration | Model<br>Serial #<br>Revision code<br>Base address setting<br>Interrupt level setting<br>Input configuration<br>Input range type | single-ended, differential<br>unipolar, bipolar |
|---------------------------------------|----------------------------------------------------------------------------------------------------|-------------------------------------------------|
| Computer                              | Manufacturer<br>CPU type<br>Clock speed (MHz)<br>Amount of RAM<br>Video system<br>BIOS type                                      |                                                 |
| Operating system                      | DOS version<br>Windows version                                                                                                   |                                                 |
| Software package                      | Name<br>Serial #<br>Version<br>Invoice/Order #                                                                                   |                                                 |
| Compiler<br>(if applicable)           | Language<br>Manufacturer<br>Version                                                                                              |                                                 |
| Accessories                           | Type/Number<br>Type/Number<br>Type/Number<br>Type/Number<br>Type/Number<br>Type/Number                                           |                                                 |

# 2

# **Available Operations**

This chapter contains the following sections:

- **System Operations** descriptions of the miscellaneous operations and general maintenance operations that apply to DAS-4200 Series boards and to the DAS-4200 Series Function Call Driver.
- Analog Input Operations description of the operation mode available for analog input operations and instructions for allocating memory and setting parameters for an analog input operation.

# System Operations

This section describes the miscellaneous operations and general maintenance operations that apply to DAS-4200 Series boards and to the DAS-4200 Series Function Call Driver. It includes information on initializing a driver, initializing a board, retrieving revision levels, and handling errors.

#### Initializing the Driver

You must initialize the DAS-4200 Series Function Call Driver and any other Keithley DAS Function Call Drivers you are using in your program. To initialize the drivers, use the **K\_OpenDriver** function. You specify the driver you are using and the configuration file that defines the use of the driver. The driver returns a unique identifier for the driver; this identifier is called the driver handle.

You can specify a maximum of 30 driver handles for all the Keithley MetraByte drivers initialized from all your programs. If you no longer require a driver and you want to free some memory or if you have used all 30 driver handles, you can use the **K\_CloseDriver** function to free a driver handle and close the associated driver.

If the driver handle you free is the last driver handle specified for a Function Call Driver, the driver is shut down. (For Windows-based languages only, the DLLs associated with the Function Call Driver are shut down and unloaded from memory.)

#### **Initializing a Board**

The DAS-4200 Series Function Call Driver supports up to two boards. You must use the **K\_GetDevHandle** function to specify the boards you want to use. The driver returns a unique identifier for each board; this identifier is called the device handle.

Device handles allow you to communicate with more than one board. You use the device handle returned by **K\_GetDevHandle** in subsequent function calls related to the board.

You can specify a maximum of 30 device handles for all the Keithley MetraByte boards accessed from all your programs. If a board is no longer being used and you want to free some memory or if you have used all 30 device handles, you can use the **K\_FreeDevHandle** function to free a device handle.

Use **K\_GetDevHandle** the first time you initialize a board only. Once you have a device handle, you can reinitialize a board as needed by using the **K\_DASDevInit** function.

#### **Retrieving Revision Levels**

If you are using functions from different Keithley DAS Function Call Drivers in the same program or if you are having problems with your program, you may want to verify which versions of the Function Call Driver, Keithley DAS Driver Specification, and Keithley DAS Shell are installed on your computer.

The **K\_GetVer** function allows you to get both the revision number of the DAS-4200 Series Function Call Driver and the revision number of the Keithley DAS Driver Specification to which the driver conforms.

The **K\_GetShellVer** function allows you to get the revision number of the Keithley DAS Shell (the Keithley DAS Shell is a group of functions that are shared by all DAS boards).

#### Handling Errors

Each FCD function returns a code indicating the status of the function. To ensure that your program runs successfully, it is recommended that you check the returned code after the execution of each function. If the status code equals 0, the function executed successfully and your program can proceed. If the status code does not equal 0, an error occurred; ensure that your program takes the appropriate action. Refer to Appendix A for a complete list of error codes. Each supported programming language uses a different procedure for error checking. Refer to the following for information:

| C/C++                    | page 3-5  |
|--------------------------|-----------|
| Visual Basic for Windows | page 3-14 |

For C-language programs only, the DAS-4200 Series Function Call Driver provides the **K\_GetErrMsg** function, which gets the address of the string corresponding to an error code.

# **Analog Input Operations**

This section describes the following:

- Analog input operation mode available.
- How to allocate and manage memory for analog input operations.
- How to specify the following for an analog input operation: a channel, a gain and range, a clock source, a trigger source, and the trigger acquisition type.

#### **Operation Mode**

DAS-4200 Series boards support interrupt mode only. In interrupt mode, the board acquires multiple samples from a single analog input channel. A hardware clock initiates A/D conversions. Once the analog input operation begins, control returns to your program. The hardware continues to store the acquired data in its onboard memory until the specified number of samples is acquired, then transfers the data all at once to a user-defined buffer in the computer using an interrupt service routine.

Use the **K\_IntStart** function to start an analog input operation in interrupt mode. Use the **K\_IntStop** function to stop the operation. Use the **K\_IntStatus** function to determine the current status of the operation.

The converted data is stored as counts. For information on converting counts to voltage, refer to Appendix B.

#### Frames

The DAS-4200 Series Function Call Driver uses frames to perform interrupt-mode analog input operations. A frame is a data structure whose elements define the attributes of the operation. For each board you are using in a program, use the **K\_GetADFrame** function to access an analog input frame, called an A/D (analog-to-digital) frame. The driver returns a unique identifier for the frame; this identifier is called the frame handle.

Specify the attributes of the operation by using a separate setup function to define each element of the A/D frame. Use the frame handle returned by the driver in each setup function to ensure that you always define the same operation. For example, assume that you access an A/D frame with the frame handle ADFrame. To specify the channel on which to perform the operation, use the **K\_SetChn** setup function, referencing the frame handle ADFrame. To specify the gain at which to read the channel, use the **K\_SetG** setup function, also referencing the frame handle ADFrame.

When you are ready to perform the operation you have set up, use the **K\_IntStart** function to start the operation, again referencing the appropriate frame handle. Figure 2-1 illustrates the use of an A/D frame for an interrupt-mode operation, where the frame handle is ADFrame.

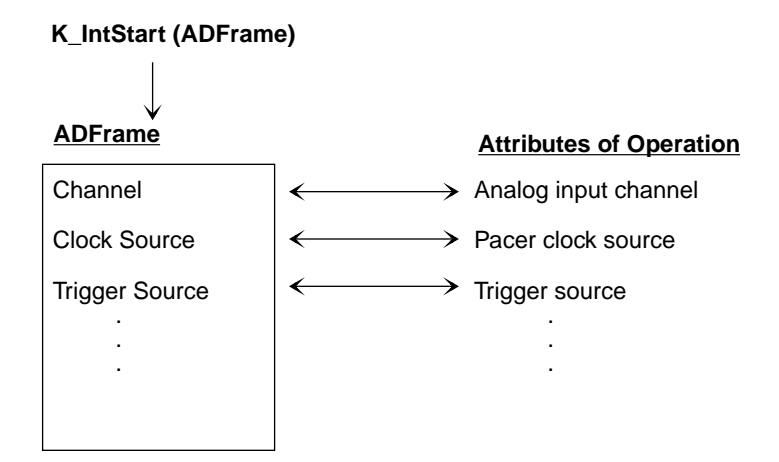

Figure 2-1. Interrupt-Mode Operation

Frames help you create structured programs. They are useful for operations that have many defining attributes, since providing a separate argument for each attribute could make a function's argument list unmanageably long.

If you want to perform an interrupt-mode operation and all frames have been accessed, you can use the **K\_FreeFrame** function to free a frame that is no longer in use. You can then redefine the elements of the frame for the next operation.

When you access a frame, the elements are set to their default values. You can also use the **K\_ClearFrame** function to reset all the elements of a frame to their default values.

Table 2-1 lists the elements of an A/D frame, the default value of each element, the setup function used to define each element, and the pages in this guide on which to find information specific to the function.

| Element                       | Default Value            | Setup Function              | See Also  |
|-------------------------------|--------------------------|-----------------------------|-----------|
| Buffer <sup>1</sup>           | 0 (NULL)                 | K_SetBuf                    | page 4-37 |
|                               |                          | K_SetBufI                   | page 4-39 |
| Number of Samples             | 0                        | K_SetBuf                    | page 4-37 |
|                               |                          | K_SetBufI                   | page 4-39 |
| Channel                       | 0                        | K_SetChn                    | page 4-41 |
| Gain                          | 0 (gain of 1)            | K_SetG                      | page 4-47 |
| Clock Source                  | Internal A/D pacer clock | K_SetClk                    | page 4-42 |
| Pacer Clock Rate <sup>1</sup> | 0                        | K_SetClkRate                | page 4-43 |
| Trigger Source                | Internal                 | K_SetTrig                   | page 4-49 |
| Trigger Type                  | Digital                  | K_SetADTrig                 | page 4-35 |
|                               |                          | K_SetDITrig                 | page 4-45 |
| Trigger Channel               | 0 (for analog trigger)   | K_SetADTrig                 | page 4-35 |
|                               | 0 (for digital trigger)  | Not applicable <sup>2</sup> | page 4-45 |

Table 2-1. A/D Frame Elements

Available Operations

| Element             | Default Value      | Setup Function              | See Also  |
|---------------------|--------------------|-----------------------------|-----------|
| Trigger Polarity    | Positive           | K_SetADTrig                 | page 4-35 |
|                     |                    | K_SetDITrig                 | page 4-45 |
| Trigger Sensitivity | Edge (for analog)  | K_SetADTrig                 | page 4-35 |
|                     | Edge (for digital) | Not applicable <sup>2</sup> | page 4-45 |
| Trigger Level       | 0                  | K_SetADTrig                 | page 4-35 |
| About-Trigger       | Disabled           | K_SetAboutTrig              | page 4-33 |
| Acquisition         |                    | K_ClrAboutTrig <sup>3</sup> | page 4-7  |

Table 2-1. A/D Frame Elements (cont.)

#### Notes

<sup>1</sup> This element must be set.

 $^{2}$  The default value of this element cannot be changed.

<sup>3</sup> Use this function to reset the value of this particular frame element to its default setting without clearing the frame or getting a new frame. Whenever you clear a frame or get a new frame, this frame element is set to its default value automatically.

## **Memory Allocation and Management**

Interrupt-mode analog input operations require a memory buffer in which to store acquired data. DAS-4201/128K boards can acquire 131,072 samples (128K); DAS-4201/512K boards can acquire 524,288 samples (512K).

**Note:** Even though you can allocate a memory buffer greater than the board requires, it is recommended that you allocate a maximum buffer size of 128K for DAS-4201/128K boards and 512K for DAS-4201/512K boards.

The ways you can allocate and manage memory are described in the following sections.

#### Dynamically Allocating a Memory Buffer

You can allocate a memory buffer dynamically outside of your program's memory area. This way is recommended for the DAS-4200 Series boards. The advantages of this method are as follows:

- The size of the buffer is limited by the amount of free physical memory available in your computer at run time.
- A dynamically allocated memory buffer can be freed to make it available to other programs or processes.

Use the **K\_IntAlloc** function to dynamically allocate a memory buffer. You specify the operation requiring the buffer and the number of samples to store in the buffer. The driver returns the starting address of the buffer and a unique identifier for the buffer; this identifier is called the memory handle. When the buffer is no longer required, you can free the buffer for another use by specifying this memory handle in the **K\_IntFree** function.

For Visual Basic for Windows, data in a dynamically allocated buffer is not directly accessible to your program. You must use the **K\_MoveBufToArray** function to move the data from the dynamically allocated buffer to the program's local array; refer to page 4-30 for more information.

**Notes:** If you are writing Windows 95, 32-bit programs, you must install the Keithley Memory Manager. See your board user's guide for details.

For DOS-based languages, the area used for dynamically allocated memory buffers is referred to as the far heap; for Windows-based languages, this area is referred to as the global heap. These heaps are areas of memory left unoccupied as your program and other programs run.

For DOS-based languages, the **K\_IntAlloc** function uses the DOS Int 21H function 48H to dynamically allocate far heap memory. For Windows-based languages, the **K\_IntAlloc** function calls the **GlobalAlloc** API function to allocate the desired buffer size from the global heap.

For Windows-based languages, dynamically allocated memory is guaranteed to be fixed and locked in memory.

#### Dimensioning a Local Array

A simpler way to reserve a memory location is to dimension an array within your program's memory area. The advantage of this method is that the array is directly accessible to your program. The limitations of this method are as follows:

- Certain programming languages limit the size of local arrays.
- Local arrays occupy permanent memory areas; these memory areas cannot be freed to make them available to other programs or processes.
- You cannot use local arrays with Windows 95, 32-bit programs.

Because of these limitations and because the DAS-4200 Series boards can store up to 524,288 samples onboard, dimensioning a local array is not recommended.

Since the DAS-4200 Series Function Call Driver stores data in 16-bit integers, you must dimension all local arrays as integers.

#### Assigning the Starting Address

After you allocate a buffer or dimension an array, you must assign the starting address of the array or buffer and the number of samples to store in the buffer or array. Each supported programming language requires a particular procedure for assigning a starting address. Refer to the following table for information:

| Language                    | Memory Location | Function  | Refer to  |
|-----------------------------|-----------------|-----------|-----------|
| C/C++                       | Array or Buffer | K_SetBuf  | page 3-4  |
| Visual Basic for<br>Windows | Array           | K_SetBufI | page 3-11 |
|                             | Buffer          | K_SetBuf  | page 3-10 |

## Channels

DAS-4200 Series boards provide two analog input channels; the software refers to Channel A as channel 0 and Channel B as channel 1. You can perform an analog input operation on a single channel at a time. To acquire samples from both channels, you must alternate between the two channels after an acquisition is done.

You can acquire a single sample or multiple samples from a single analog input channel. Use the **K\_SetChn** function to specify the channel.

## **Gains and Ranges**

Each channel on the DAS-4200 Series board can measure signals in one of eight, software-selectable bipolar analog input ranges.

Table 2-2 lists the analog input ranges supported by DAS-4200 Series boards and the gain and gain code associated with each range. Use the **K\_SetG** function to specify the gain code (the gain code is used by **K\_SetG** to represent the gain).

| Analog Input<br>Range | Gain | Gain<br>Code |
|-----------------------|------|--------------|
| ±2 V                  | 1    | 0            |
| ±1 V                  | 2    | 1            |
| ±500 mV               | 4    | 2            |
| ±250 mV               | 8    | 3            |
| ±125 mV               | 16   | 4            |
| ±62.5 mV              | 32   | 5            |
| ±31.25 mV             | 64   | 6            |
| ±15.625 mV            | 128  | 7            |

Table 2-2. Analog Input Ranges and Gains

#### **Pacer Clocks**

The pacer clock determines the period between A/D conversions. You can specify an internal or an external pacer clock, as described in the following subsections. Refer to the *DAS-4200 Series User's Guide* for more information.

#### Internal Pacer Clock

The internal pacer clock is the 100-MHz oscillator on the DAS-4200 Series board. The default clock source is internal; to reset the clock source to the internal clock, use the **K\_SetClk** function.

When you start an analog input operation (using **K\_IntStart**), conversions are performed at a rate of 3.2 Gsamples/s divided by a clock divider value. Use the **K\_SetClkRate** function to specify the clock divider value. Table 2-3 lists the supported clock divider values and the corresponding conversion rates and sample periods for the internal pacer clock.

| Clock<br>Divider | Conversion<br>Rate | Sample<br>Period |
|------------------|--------------------|------------------|
| 32               | 100 Msamples/s     | 10 ns            |
| 64               | 50 Msamples/s      | 20 ns            |
| 128              | 25 Msamples/s      | 40 ns            |
| 256              | 12.5 Msamples/s    | 80 ns            |
| 512              | 6.25 Msamples/s    | 160 ns           |
| 1024             | 3.13 Msamples/s    | 320 ns           |
| 2048             | 1.56 Msamples/s    | 640 ns           |
| 4096             | 0.78 Msamples/s    | 1280 ns          |

#### Table 2-3. Conversion Rates and Sample Periods for the Internal Pacer Clock

**Note:** If you enter a clock divider value that is not one of those listed in Table 2-3, the driver uses the next fastest rate. For example, if you enter a clock divider value of 63, the driver uses a clock divider value of 32 to perform the faster conversion rate. To determine the actual clock divider value used, use the **K\_GetClkRate** function.

#### **External Pacer Clock**

You connect an external clock to the Clock I/O connector of the DAS-4200 Series board. To specify an external clock source, use the **K\_SetClk** function.

When you start an analog input operation (using **K\_IntStart**), conversions are armed. At the next rising edge of the external pacer clock (and at every subsequent rising edge of the external pacer clock), a conversion is initiated.

#### Triggers

A trigger is an event that occurs based on a specified set of conditions. The operation must have a start trigger that determines when the acquisition starts. In addition, you can choose the optional about trigger to determine when the acquisition stops.

You can define operations that acquire data after the trigger event occurs (post-trigger acquisition), operations that acquire data before a trigger event (pre-trigger acquisition), and operations that acquire data before and after a trigger event (about-trigger acquisition). If you specify an about trigger, the operation stops when a specified number of samples has been acquired after the occurrence of the about-trigger event.

The following sections describe the supported trigger sources and the ways to acquire data using triggers.

#### **Trigger Sources**

You can specify an internal or an external trigger source. An internal trigger is a software trigger. External triggers can be either analog triggers or digital triggers. The trigger event is not significant until the operation the trigger governs has been started (using **K\_IntStart**).

The internal trigger, external analog trigger, and external digital trigger are described in the following subsections.

#### **Internal Trigger**

An internal trigger is a software trigger. The trigger event occurs when you start the operation using the **K\_IntStart** function. Note that there is a slight delay between the time you start the operation and the time the trigger event occurs.

The internal trigger is the default trigger source. To reset the trigger source to internal, use the  $K\_SetTrig$  function.

#### **External Analog Trigger**

You can use the signal on the analog input channel being sampled as the trigger signal for an analog trigger. The trigger conditions for analog triggers are illustrated in Figure 2-2 and described as follows:

- **Positive-Edge Trigger** A trigger event occurs the first time the trigger signal changes from a voltage that is less than the trigger level to a voltage that is greater than the trigger level.
- Negative-Edge Trigger A trigger event occurs the first time the trigger signal changes from a voltage that is greater than the trigger level to a voltage that is less than the trigger level.
- **Positive-Level Trigger** A trigger event occurs the first time the trigger signal is a voltage that is greater than the trigger level.
- Negative-Level Trigger If the trigger polarity is negative and the sensitivity is level, a trigger event occurs the first time the trigger signal is a voltage that is less than the trigger level.
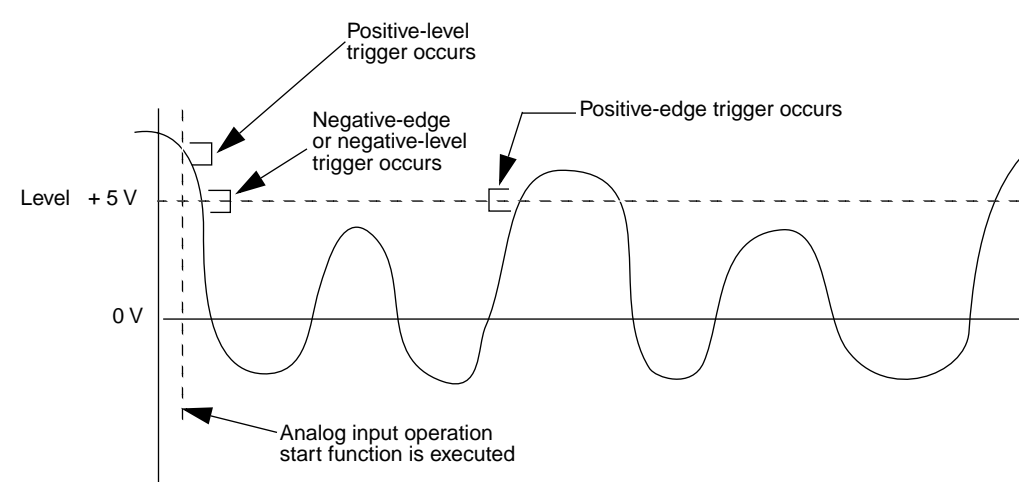

Figure 2-2. Analog Trigger Conditions

To specify an external analog trigger, first use the **K\_SetTrig** function to specify an external trigger. Then, use the **K\_SetADTrig** function to specify the analog input channel to use as the trigger channel, the trigger level, and the trigger polarity and sensitivity. You specify the trigger level as a count value.

Refer to Appendix B for information on how to convert a voltage to a count value.

#### **External Digital Trigger**

The digital trigger signal is connected to the Trigger I/O connector of the DAS-4200 Series boards. To specify an external digital trigger, first use the **K\_SetTrig** function to specify an external trigger. Then, use the **K\_SetDITrig** function to specify whether you want the trigger event to occur on the rising edge of the digital trigger signal (positive-edge trigger) or on a falling edge of the digital trigger signal (negative-edge trigger). The trigger events are illustrated in Figure 2-3.

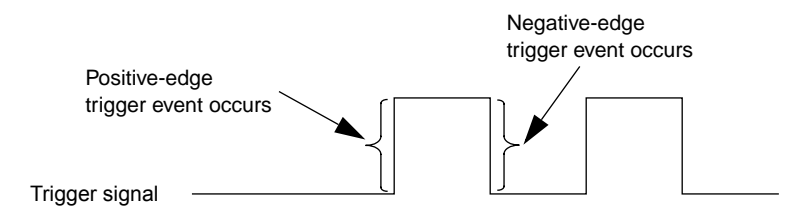

Figure 2-3. Digital Trigger Conditions

#### **Trigger Acquisition**

The ways you can acquire data using triggers are described in the following subsections.

#### **Post-Trigger Acquisition**

Use post-trigger acquisition in applications where you want to collect data after a specific trigger event. You specify a start trigger only; the start trigger determines when the operation starts and can be either an internal, an external analog, or an external digital trigger. To stop the operation, use the **K\_IntStop** function.

To specify post-trigger acquisition, perform the following steps:

- 1. Specify the start trigger.
  - Use **K\_SetTrig** to specify an internal or an external trigger source (specify external for an analog or digital trigger).
  - If you specify an external start trigger in K\_SetTrig, define the start trigger conditions using K\_SetADTrig (for an analog trigger) or K\_SetDITrig (for a digital trigger).
- 2. If you specified an external analog or digital start trigger, use **K\_ClrAboutTrig** to disable the about trigger.

#### **Pre-Trigger Acquisition**

Use pre-trigger acquisition in applications where you want to collect data before a specific trigger event. The start trigger is always an internal trigger; the operation starts when your program calls the **K\_IntStart** function. The operation stops when the about-trigger event occurs. The about trigger can be either an external analog or external digital trigger.

To specify pre-trigger acquisition, perform the following steps:

- 1. Use **K\_SetTrig** to specify an internal start-trigger source.
- 2. Use **K\_SetAboutTrig** to enable the about trigger and to set the number of samples to 1.

**Note:** The minimum number of samples that you can specify in **K\_SetAboutTrig** is 1.

- 3. Specify the trigger conditions for the about trigger.
  - If the about trigger is an external analog trigger, use
     K\_SetADTrig to specify the trigger conditions for the about trigger.
  - If the about trigger is an external digital trigger, use **K\_SetDITrig** to specify the trigger conditions for the about trigger.

#### **About-Trigger Acquisition**

Use about-trigger acquisition in applications where you want to collect data both before and after a specific trigger event. The start trigger is always an internal trigger; the operation starts when your program calls the **K\_IntStart** function. The operation stops after a specified number of samples has been acquired after the about-trigger event occurs. The about trigger can be either an external analog or external digital trigger.

To specify about-trigger acquisition, perform the following steps:

- 1. Use **K\_SetTrig** to specify an internal start-trigger source.
- 2. Use **K\_SetAboutTrig** to enable the about trigger and to specify the desired number of post-trigger samples.

- 3. Specify the trigger conditions for the about trigger.
  - If the about trigger is an external analog trigger, use
     K\_SetADTrig to specify the trigger conditions for the about trigger.
  - If the about trigger is an external digital trigger, use **K\_SetDITrig** to specify the trigger conditions for the about trigger.

After the about-trigger acquisition is completed, the software automatically ensures that the post-trigger samples are the last samples in the buffer.

### 3

# Programming with the Function Call Driver

This chapter contains a programming overview and language-specific information related to using the DAS-4200 Series Function Call Driver. It includes the following sections:

- **Programming Overview -** an overview of the tasks required to write a program using the DAS-4200 Series Function Call Driver.
- C/C++ Programming Information language-specific information for programming in Microsoft C/C++ (including Visual C++) and Borland C/C++.
- Visual Basic for Windows Programming Information language-specific information for programming in Microsoft Visual Basic for Windows.

#### **Programming Overview**

To write a program using the DAS-4200 Series Function Call Driver, perform the following steps:

- 1. Define the program's requirements. Refer to Chapter 2 for a description of the board operations supported by the Function Call Driver and the functions that you can use to define each operation.
- 2. Write your program. Refer to the following for additional information:
  - Programming flow diagrams for the preliminary tasks, on page 1-5, which illustrate the programming tasks common to all programs.
  - Programming flow diagrams for an analog input operation, on page 1-6.
  - Chapter 4, which contains detailed descriptions of the FCD functions.
  - The example programs in the ASO-4200 software package. The FILES.TXT file in the installation directory lists and describes the example programs.
- Compile and link the program. Refer to the language-specific programming information (page 3-2 to page 3-9 for C/C++ or page 3-15 for Visual Basic for Windows), or to the EXAMPLES.TXT file in the installation directory for compile and link statements and other language-specific considerations for each supported language.

#### C/C++ Programming Information

The following sections contain information you need to allocate and assign a memory buffer when programming in C or C++, as well as language-specific information for Microsoft C/C++ (including Visual C++) and Borland C/C++ for DOS and Windows.

**Note:** When programming in C/C++, proper typecasting may be required to avoid C/C++ type-mismatch warnings. Make sure that linker options are set so that case-sensitivity is disabled.

#### **Dynamically Allocating and Assigning a Memory Buffer**

This section provides code fragments that describe how to allocate and assign a single, dynamically allocated memory buffer when programming in C or C++. Refer to the example programs on disk for more information.

**Note:** To ensure that you can allocate a large enough buffer or buffers, it is recommended that you install the Keithley Memory Manager before you begin programming. Refer to the *DAS-4200 Series User's Guide* for information on the Keithley Memory Manager.

The following code fragment illustrates how to use **K\_IntAlloc** to allocate a buffer of size Samples for the frame defined by hFrame and how to use **K\_SetBuf** to assign the starting address of the buffer.

```
void far *AcqBuf; //Declare pointer to buffer
WORD hMem; //Declare word for memory handle
. . .
wDasErr = K_IntAlloc (hFrame, Samples, &AcqBuf, &hMem);
wDasErr = K_SetBuf (hFrame, AcqBuf, Samples);
. . .
```

The following code illustrates how to use **K\_IntFree** to later free the allocated buffer, using the memory handle stored by **K\_IntAlloc**.

wDasErr = K\_IntFree (hMem);

#### Accessing Data from a Dynamically Allocated Memory Buffer

You access the data stored in a dynamically allocated buffer through C/C++ pointer indirection. For example, assume that you want to display the first 10 samples of the buffer described in the previous section (AcqBuf). The following code fragment illustrates how to access and display the data.

```
int huge *pData; //Declare a pointer called pData
. . .
pData = (int huge *) AcqBuf; //Assign pData to buffer
for (i = 0; i < 10; i++)
    printf ("Sample #%d %X", i, *(pData+i));
. . .
```

**Note:** Declaring pData as a huge pointer allows the program to directly access all data within the computer's memory buffer, regardless of the buffer size.

#### **Dimensioning a Local Array**

Although it is not generally recommended for this driver, you can use a single, local array for an interrupt-mode analog input operation. A local array is useful when you are acquiring small amounts of data (less than 32,767 samples). The following code fragment illustrates how to dimension an array of 8,192 samples for the frame defined by hFrame and how to use K\_SetBuf to assign the starting address of the array.

```
...
int Data(8192); //Dimension array of 8,192 samples
...
wDasErr = K_SetBuf (hFrame, Data, 8192);
...
```

Refer to the example programs on disk for more information.

#### **Handling Errors**

It is recommended that you always check the returned value (wDasErr in the previous examples) for possible errors. The following code fragment illustrates how to check the returned value of the **K\_GetDevHandle** function.

```
if ((wDASErr = K_GetDevHandle (hDrv, BoardNum, &hDev)) ! = 0)
    {
    printf ("Error %X during K_GetDevHandle", wDASErr);
    exit (1);
    }
...
```

The following code fragment illustrates how to use the **K\_GetErrMsg** function to access the string corresponding to an error code.

```
if ((wDasErr = K_SetChn (hAD, 0) ! = 0)
{
  Error = K_GetErrMsg (hDev, wDasErr, &pMessage);
  printf ("%s", pMessage);
  exit (1);
}
```

#### Programming in Microsoft C/C++ (for DOS)

To program in Microsoft C/C++ (for DOS), you need the following files; these files are provided in the ASO-4200 software package.

| File         | Description                        |  |
|--------------|------------------------------------|--|
| DAS4200.LIB  | Linkable driver                    |  |
| DASRFACE.LIB | Linkable driver                    |  |
| DASDECL.H    | Include file when compiling in C   |  |
| DASDECL.HPP  | Include file when compiling in C++ |  |
| USE4200.OBJ  | Linkable object                    |  |

To create an executable file in Microsoft C/C++ (for DOS), use the following compile and link statements. Note that *filename* indicates the name of your program.

| Type of Compile | Compile and Link Statements <sup>1</sup>                                            |
|-----------------|-------------------------------------------------------------------------------------|
| С               | CL /c filename.c<br>LINK filename+use4200.obj,,,das4200+dasrface;                   |
| C++             | CL /c <i>filename</i> .cpp<br>LINK <i>filename</i> +use4200.obj,,,das4200+dasrface; |

#### Notes

<sup>1</sup> These statements assume a large memory model; in DOS, only the large memory model is acceptable.

#### Programming in Microsoft C/C++ (for Windows)

The files you need to program in Microsoft C/C++ (for Windows), including Microsoft Visual C++, depend on whether you are writing 16-bit or 32-bit programs. The following files are provided either in the ASO-4200 software package or on the ASO-Win95/32-Bit disk, which is shipped with the ASO-4200 software package:

| Program              | File         | Description                                                                  |  |
|----------------------|--------------|------------------------------------------------------------------------------|--|
| 16 bits DASSHELL.DLL |              | Dynamic Link Library of Shell functions                                      |  |
|                      | DASSUPRT.DLL | Dynamic Link Library of support functions                                    |  |
|                      | DAS4200.DLL  | Dynamic Link Library of board-specific functions                             |  |
|                      | DASDECL.H    | Include file of Shell function definitions (used when compiling in C or C++) |  |
|                      | DASIMP.LIB   | Import library of Shell functions                                            |  |
| 32-bits              | DASSHL32.DLL | Dynamic Link Library of Shell functions                                      |  |
|                      | DASSUPRT.DLL | Dynamic Link Library of support functions                                    |  |
|                      | DASSHL16.DLL | Dynamic Link Library of support functions                                    |  |
|                      | DAS4200.DLL  | Dynamic Link Library of board-specific functions                             |  |
|                      | DASDECL.H    | Include file of Shell function definitions (used when compiling in C or C++) |  |
|                      | DASSHL32.LIB | Import library of Shell functions                                            |  |

To create an executable file in the Microsoft C/C++ for Windows environment, perform the following steps. Refer to the documentation supplied with your compiler for information.

- 1. Create a project file.
- 2. Add all necessary files to the project make file. Make sure that you include *filename*.c (or *filename*.cpp), *filename*.rc, *filename*.def, DASIMP.LIB (or DASSHL32.LIB), and D4200IMP.LIB (16-bit programs only), where *filename* indicates the name of your program.
- 3. Create a stand-alone executable file (.EXE) that you can run from within Windows.

#### Programming in Borland C/C++ (for DOS)

To program in Borland C/C++ (for DOS), you need the following files; these files are provided in the ASO-4200 software package.

| File         | Description                        |
|--------------|------------------------------------|
| DAS4200.LIB  | Linkable driver                    |
| DASRFACE.LIB | Linkable driver                    |
| DASDECL.H    | Include file when compiling in C   |
| DASDECL.HPP  | Include file when compiling in C++ |
| USE4200.OBJ  | Linkable object                    |

To create an executable file in Borland C/C++ (for DOS), use the following compile and link statements. Note that *filename* indicates the name of your program.

| Type of Compile | Compile and Link Statements <sup>1</sup>              |  |
|-----------------|-------------------------------------------------------|--|
| С               | BCC filename.c use4200.obj das4200.lib dasrface.lib   |  |
| C++             | BCC filename.cpp use4200.obj das4200.lib dasrface.lib |  |

#### Notes

<sup>1</sup> These statements assume a large memory model; in DOS, only the large memory model is acceptable.

#### Programming in Borland C/C++ (for Windows)

The files you need to program in Borland C/C++ (for Windows) depend on whether you are writing 16-bit or 32-bit programs. The following files are provided either in the ASO-4200 software package or on the ASO-Win95/32-Bit disk, which is shipped with the ASO-4200 software package:

| Program                           | File         | Description                                                                  |  |
|-----------------------------------|--------------|------------------------------------------------------------------------------|--|
| 16 bits                           | DASSHELL.DLL | Dynamic Link Library of Shell functions                                      |  |
|                                   | DASSUPRT.DLL | Dynamic Link Library of support functions                                    |  |
|                                   | DAS4200.DLL  | Dynamic Link Library of board-specific functions                             |  |
|                                   | DASDECL.H    | Include file of Shell function definitions (used when compiling in C or C++) |  |
|                                   | DASIMP.LIB   | Import library of Shell functions                                            |  |
| 32-bits DASSHL32.DLL Dynamic Link |              | Dynamic Link Library of Shell functions                                      |  |
|                                   | DASSUPRT.DLL | Dynamic Link Library of support functions                                    |  |
|                                   | DASSHL16.DLL | Dynamic Link Library of support functions                                    |  |
|                                   | DAS4200.DLL  | Dynamic Link Library of board-specific functions                             |  |
|                                   | DASDECL.H    | Include file of Shell function definitions (used when compiling in C or C++) |  |
|                                   | DASSHL32.LIB | Import library of Shell functions                                            |  |

To create an executable file in the Borland C/C++ (for Windows) environment, perform the following steps:

- 1. Create a project file.
- 2. Add all necessary files to the project make file. Make sure that you include *filename*.c (or *filename*.cpp), *filename*.rc, *filename*.def, DASIMP.LIB (or DASSHL32.LIB), and D4200IMP.LIB (16-bit programs only), where *filename* indicates the name of your program.

- 3. Make sure that you turn OFF the following options for the project:
  - Case sensitive link
  - Case sensitive exports and imports
  - Ignore default libraries
- 4. Create a stand-alone executable file (.EXE) that you can run from within Windows.

#### Microsoft Visual Basic for Windows Programming Information

The following sections contain information you need to dimension an array or dynamically allocate a memory buffer when programming in Microsoft Visual Basic for Windows, as well as language-specific information for Microsoft Visual Basic for Windows.

#### **Dynamically Allocating and Assigning a Memory Buffer**

This section provides code fragments that describe how to allocate and assign a single, dynamically allocated memory buffer when programming in Microsoft Visual Basic for Windows. Refer to the example programs on disk for more information.

**Note:** To ensure that you can allocate a large enough buffer, it is recommended that you use the Keithley Memory Manager before you begin programming. Refer to your *DAS-4200 Series User's Guide* for more information on the Keithley Memory Manager.

Programming with the Function Call Driver

You can use a single, dynamically allocated memory buffer for an interrupt-mode analog input operation. The following code fragment illustrates how to use **K\_IntAlloc** to allocate a buffer of size Samples for the frame defined by hFrame and how to use **K\_SetBuf** to assign the starting address of the buffer.

```
Global AcqBuf As Long ' Declare pointer to buffer
Global hMem As Integer ' Declare integer for memory handle
. . .
wDasErr = K_IntAlloc (hFrame, Samples, AcqBuf, hMem)
wDasErr = K_SetBuf (hFrame, AcqBuf, Samples)
. . .
```

The following code illustrates how to use **K\_IntFree** to later free the allocated buffer, using the memory handle stored by **K\_IntAlloc**.

```
wDasErr = K_IntFree (hMem)
. . .
```

#### Accessing Data from a Dynamically Allocated Memory Buffer

In Microsoft Visual Basic for Windows, you cannot directly access analog input samples stored in a dynamically allocated memory buffer. You must use **K\_MoveBufToArray** to move a subset (up to 32,766 samples) of the data into a local array as required.

When Windows is running, the CPU operates in 16-bit protected mode. Memory is addressed using a 32-bit selector:offset pair. The selector is the CPU's handle to a 64K byte memory page; it is a code whose value is significant only to the CPU. No mathematical relationship exists between a selector and the memory location it is associated with. In general, even consecutively allocated selectors have no relationship to each other.

When a memory buffer of more than 64K bytes (32K values) is used, multiple selectors are required. Under Windows, **K\_IntAlloc** uses a "tiled" method to allocate memory whereby a mathematical relationship does exist among the selectors. Specifically, when you allocate a buffer of more than 64K bytes, each selector that is allocated has an arithmetic value that is eight greater than the previous one. The format of the address is a 32-bit value whose high word is the 16-bit selector value and low word is the 16-bit offset value. When the offset reaches 64K bytes, the

Microsoft Visual Basic for Windows Programming Information

next consecutive memory address location can be accessed by adding eight to the selector and resetting the offset to zero; to do this, add &h80000 to the buffer starting address.

Table 3-1 illustrates the mapping of consecutive memory locations in protected-mode "tiled" memory, where *xxxxxxxx* indicates the address calculated by the CPU memory mapping mechanism.

| Selector:Offset | 32-Bit Linear<br>Address |
|-----------------|--------------------------|
| :               |                          |
| 32E6:FFFE       | xxxxxxxx                 |
| 32E6:FFFF       | xxxxxxxx + 1             |
| 32EE:0000       | <i>xxxxxxxx</i> + 2      |
| 32EE:0001       | <i>xxxxxxxx</i> + 3      |
|                 |                          |

Table 3-1. Protected-Mode Memory Architecture

The following code fragment illustrates moving 1,000 values from a memory buffer (AcqBuf) allocated with 50,000 values to the program's local array (Array), starting at the sample at buffer index 40,000. First, start with the buffer address passed in **K\_SetBuf**. Then, determine how deep (in 64K byte pages) into the buffer the desired starting sample is located and add &h80000 to the buffer address for each 64K byte page. Finally, add any additional offset after the 64K byte pages to the buffer address.

```
Dim AcqBuf As Long
Dim NumSamps As Long
Dim Array(1000) As Integer
NumSamps = 50000
wDasErr = K_IntAlloc (hFrame, NumSamps, AcqBuf, hMem)
.
. 'Acquisition routine
.
```

Programming with the Function Call Driver

```
DesiredSamp = 40000
DesiredByte = DesiredSamp * 2 'Number of bytes into buffer
AddSelector = DesiredByte / &h10000 'Number of 64K pages into buffer
RemainingOffset = DesiredByte Mod &h10000 'Additional offset
DesiredBuffLoc = AcqBuf + (AddSelector * &h80000) + RemainingOffset
wDasErr = K MoveBufToArray (Array(0), DesiredBuffLoc, 1000)
```

To move more than 32,767 values from the memory buffer to the program's local array, the program must call **K\_MoveBufToArray** more than once. For example, assume that pBuf is a pointer to a dynamically allocated buffer that contains 65,536 values. The following code fragment illustrates how to move 65,536 values from the dynamically allocated buffer to a local array within the program:

```
Dim Data [3, 16384] As Integer
Dim Data [3, 16384] As Integer
...
wDasErr = K_MoveBufToArray (Data(0,0), pBuf, 16384)
'Same selector, add 32,768 bytes to offset: add &h8000
wDasErr = K_MoveBufToArray (Data(1,0), pBuf + &h8000, 16384)
'Add 8 to selector, offset = 0: add &h80000
wDasErr = K_MoveBufToArray (Data(2,0), pBuf + &h80000, 16384)
'Add 8 to selector, add 32,768 bytes to offset: add &h88000
wDasErr = K_MoveBufToArray (Data(3,0), pBuf + &h88000, 16384)
```

#### **Dimensioning and Assigning a Local Array**

If you request fewer than 32,767 samples for an interrupt-mode analog input operation, you can use a single, local array. The following code fragment illustrates how to dimension an array of 8192 samples for the frame defined by hFrame and how to use **K\_SetBufI** to assign the starting address of the array.

```
Global Data(8191) As Integer 'Allocate array
. . .
wDasErr = K_SetBufI (hFrame, Data(0), 8192)
. . .
```

Refer to the example programs on disk for more information.

Microsoft Visual Basic for Windows Programming Information

#### **Handling Errors**

It is recommended that you always check the returned value (wDasErr in the previous examples) for possible errors. The following code fragment illustrates how to check the returned value of the **K\_GetDevHandle** function:

```
....
wDASErr = K_GetDevHandle (hDrv, BoardNum, hDev)
If (wDASErr <> 0) Then
    MsgBox "K_GetDevHandle Error: " + Hex$ (wDASErr),
    MB_ICONSTOP, "DAS-4200 SERIES ERROR"
    End
End If
....
```

Programming with the Function Call Driver

#### **Programming in Microsoft Visual Basic for Windows**

The files you need to program in Microsoft Visual Basic for Windows depend on whether you are writing a 16-bit or 32-bit program. The following files are provided either in the ASO-4200 software package or on the ASO-Win95/32-Bit disk, which is shipped with the ASO-4200 software package.

| Program                              | File         | Description                                         |  |
|--------------------------------------|--------------|-----------------------------------------------------|--|
| 16 bits                              | DASSHELL.DLL | Dynamic Link Library                                |  |
|                                      | DASSUPRT.DLL | Dynamic Link Library                                |  |
|                                      | DAS4200.DLL  | Dynamic Link Library                                |  |
|                                      | DASDECL.BAS  | Include file                                        |  |
|                                      | DAS4200.BAS  | Include file of board-specific function definitions |  |
| 32 bits DASSHL32.DLL Dynamic Link Li |              | Dynamic Link Library of Shell functions             |  |
|                                      | DASSUPRT.DLL | Dynamic Link Library of support functions           |  |
|                                      | DASSHL16.DLL | Dynamic Link Library of support functions           |  |
|                                      | DASDEC32.BAS | Include file of Shell function definitions          |  |

To create an executable file from the Microsoft Visual Basic for Windows environment, perform the following steps:

- 1. Start Visual Basic for Windows, and open your project.
- 2. Add the appropriate include file(s) to your project:
  - 16-bit programs DASDECL.BAS and DAS4200.BAS files
  - 32-bit programs DASDEC32.BAS file
- 3. Create an executable (EXE) file.

## 4

### **Function Reference**

The FCD functions are organized into the following groups:

- Initialization functions
- Operation functions
- Frame management functions
- Memory management functions
- Buffer address functions
- Channel and gain functions
- Clock functions
- Trigger functions
- Miscellaneous functions

The particular functions associated with each function group are presented in Table 4-1. The remainder of the chapter presents detailed descriptions of all the FCD functions, arranged in alphabetical order.

| Function Type     | Function Name    | Page Number |
|-------------------|------------------|-------------|
| Initialization    | K_OpenDriver     | page 4-31   |
|                   | K_CloseDriver    | page 4-6    |
|                   | K_GetDevHandle   | page 4-15   |
|                   | K_FreeDevHandle  | page 4-9    |
|                   | K_DASDevInit     | page 4-8    |
| Operation         | K_IntStart       | page 4-24   |
|                   | K_IntStatus      | page 4-25   |
|                   | K_IntStop        | page 4-28   |
| Frame Management  | K_GetADFrame     | page 4-11   |
|                   | K_FreeFrame      | page 4-10   |
|                   | K_ClearFrame     | page 4-5    |
| Memory Management | K_IntAlloc       | page 4-21   |
|                   | K_IntFree        | page 4-23   |
|                   | K_MoveBufToArray | page 4-30   |
| Buffer Address    | K_SetBuf         | page 4-37   |
|                   | K_SetBufI        | page 4-39   |
| Channel and Gain  | K_SetChn         | page 4-41   |
|                   | K_SetG           | page 4-47   |
| Clock             | K_SetClk         | page 4-42   |
|                   | K_SetClkRate     | page 4-43   |
|                   | K_GetClkRate     | page 4-13   |
| Trigger           | K_SetTrig        | page 4-49   |
|                   | K_SetADTrig      | page 4-35   |
|                   | K_SetDITrig      | page 4-45   |
|                   | K_SetAboutTrig   | page 4-33   |
|                   | K_ClrAboutTrig   | page 4-7    |

Table 4-1. Functions

**Function Reference** 

Table 4-1. Functions (cont.)

| Function Type | Function Name | Page Number |
|---------------|---------------|-------------|
| Miscellaneous | K_GetErrMsg   | page 4-17   |
|               | K_GetVer      | page 4-19   |
|               | K_GetShellVer | page 4-18   |

Keep the following conventions in mind throughout this chapter:

- The data types DWORD, WORD, and BYTE are defined in the language-specific include files.
- Variable names are shown in italics.
- The return value for all DAS-4200 Series FCD functions is the error/status code. A value of 0 indicates that the function executed successfully. A non-zero value indicates that an error occurred. Refer to Appendix A for more information.
- The description shows the prototype for the function.
- In the Usage section, the variables are not defined. It is assumed that the variables are defined as shown in the prototype.

The name of each function argument in the Prototype and Usage sections includes a prefix that indicates the associated data type. These prefixes are described in Table 4-2.

| Prefix | Data Type                                 | Comments                                                                                                    |
|--------|-------------------------------------------|----------------------------------------------------------------------------------------------------|
| SZ     | Pointer to string terminated by zero      | This data type is typically used for variables that specify the driver's configuration file name.                                                                                                    |
| h      | Handle to device, frame, and memory block | This data type is used for handle-type variables. You declare handle-type variables in your program as long or DWORD, depending on the language you are using. The actual variable is passed to the driver by value. |
| ph     | Pointer to a handle-type variable         | This data type is used when calling the FCD functions<br>to get a driver handle, frame handle, device handle, or<br>memory handle. The actual variable is passed to the<br>driver by reference.                      |
| р      | Pointer to a variable                     | This data type is used for pointers to all types of variables, except handles (h). It is typically used when passing a parameter of any type to the driver by reference.                                             |
| n      | Number value                              | This data type is used when passing a number,<br>typically a byte, to the driver by value.                                                                                                    |
| w      | 16-bit word                               | This data type is typically used when passing an unsigned integer to the driver by value.                                                                                                    |
| a      | Аггау                                     | This data type is typically used in conjunction with other prefixes listed here; for example, <i>anVar</i> denotes an array of numbers.                                                                              |
| f      | Float                                     | This data type denotes a single-precision floating-point number.                                                                                                    |
| d      | Double                                    | This data type denotes a double-precision floating-point number.                                                                                                    |
| dw     | 32-bit double word                        | This data type is typically used when passing an unsigned long to the driver by value.                                                                                                    |

Table 4-2. Data Type Prefixes

| Sets the elements of a frame to their default values.                                                                                                    |                                                                                                    |  |
|----------------------------------------------------------------------------------------------------|----------------------------------------------------------------------------------------------------|--|
| C/C++<br>DASErr far pascal K_ClearFrame (DWORD <i>hFrame</i> );<br>Visual Basic for Windows<br>Declare Function K_ClearFrame Lib "DASSHELL.DLL"<br>(ByVal <i>hFrame</i> As Long) As Integer |                                                                                                    |  |
|                                                                                                    |                                                                                                    |  |
| Error/status code. Refer to Appendix A.                                                                                                    |                                                                                                    |  |
| This function sets the elements of the frame specified by <i>hFrame</i> to their default values.                                                                                            |                                                                                                    |  |
| Refer to Table 2-1 on page 2-6 for the default values of the element A/D frame.                                                                                                    |                                                                                                    |  |
| K_GetADFrame                                                                                                    |                                                                                                    |  |
| C/C++<br>#include "DASDECL.<br><br>wDasErr = K_ClearF<br>Visual Basic for Windo<br>(Add DASDECL.BAS or<br><br>wDasErr = K_ClearF                                                            | H" // Use "DASDECL.HPP for C++<br>Frame (hAD);<br>DASDEC32.BAS to your project)                                                                                                    |  |
|                                                                                                    | Sets the elements of a fr<br>C/C++<br>DASErr far pascal K_CI<br>Visual Basic for Windo<br>Declare Function K_Cle<br>(ByVal <i>hFrame</i> As Long<br><i>hFrame</i><br>Error/status code. Refer<br>This function sets the el<br>default values.<br>Refer to Table 2-1 on pa<br>A/D frame.<br>K_GetADFrame<br>C/C++<br>#include "DASDECL.<br><br>wDasErr = K_ClearF<br>Visual Basic for Windo<br>(Add DASDECL.BAS or<br><br>wDasErr = K_ClearF |  |

#### K\_CloseDriver

| Purpose      | Closes a previously initialized Keithley DAS Function Call Driver.                                                                                                    |  |  |
|--------------|----------------------------------------------------------------------------------------------------|--|--|
| Prototype    | <b>C/C++</b><br>DASErr far pascal K_CloseDriver (DWORD <i>hDrv</i> );                                                                                                    |  |  |
|              | <b>Visual Basic for Windows</b><br>Declare Function K_CloseDriver Lib "DASSHELL.DLL"<br>(ByVal <i>hDrv</i> As Long) As Integer                                                                                        |  |  |
| Parameters   | <i>hDrv</i> Driver handle you want to free.                                                                                                    |  |  |
| Return Value | Error/status code. Refer to Appendix A.                                                                                                    |  |  |
| Remarks      | This function frees the driver handle specified by <i>hDrv</i> and closes the associated use of the Function Call Driver. This function also frees all device handles and frame handles associated with <i>hDrv</i> . |  |  |
|              | If <i>hDrv</i> is the last driver handle specified for the Function Call Driver, the driver is shut down (for all languages) and unloaded (for Windows-based languages only).                                         |  |  |
| See Also     | K_FreeDevHandle                                                                                                    |  |  |
| Usage        | <b>C/C++</b><br>#include "DASDECL.H" // Use "DASDECL.HPP for C++<br><br>wDasErr = K_CloseDriver (hDrv);                                                                                                    |  |  |
|              | Visual Basic for Windows<br>(Add DASDECL.BAS or DASDEC32.BAS to your project)                                                                                                    |  |  |
|              | <br>wDasErr = K_CloseDriver (hDrv)                                                                                                    |  |  |

| Purpose      | Disables the about trigger for an analog input operation.                                                           |  |  |
|--------------|----------------------------------------------------------------------------------------------------|--|--|
| Prototype    | <b>C/C++</b><br>DASErr far pascal K_ClrAboutTrig (DWORD <i>hFrame</i> );                                            |  |  |
|              | Visual Basic for Windows<br>Declare Function K_ClrAboutTrig Lib "DASSHELL.DLL"<br>(ByVal hFrame As Long) As Integer |  |  |
| Parameters   | <i>hFrame</i> Handle to the frame that defines the operation.                                                       |  |  |
| Return Value | Error/status code. Refer to Appendix A.                                                                             |  |  |
| Remarks      | This function disables the about trigger for the operation defined by <i>hFrame</i> .                               |  |  |
|              | If you disable the about trigger, the trigger source specified in <b>K_SetTrig</b> is always the start trigger.     |  |  |
|              | K_GetADFrame and K_ClearFrame also disable the about trigger.                                                       |  |  |
| See Also     | K_ClearFrame, K_GetADFrame, K_SetAboutTrig                                                                          |  |  |
| Usage        | <b>C/C++</b><br>#include "DASDECL.H" // Use "DASDECL.HPP for C++<br><br>wDasErr = K_ClrAboutTrig (hAD);             |  |  |
|              | <b>Visual Basic for Windows</b><br>(Add DASDECL.BAS or DASDEC32.BAS to your project)                                |  |  |
|              | <br>wDasErr = K_ClrAboutTrig (hAD)                                                                                  |  |  |

#### K\_DASDevInit

| Purpose      | Reinitializes a board.                                                                                                    |                                         |
|--------------|----------------------------------------------------------------------------------------------------|-----------------------------------------|
| Prototype    | typeC/C++<br>DASErr far pascal K_DASDevInit (DWORD hDev);Visual Basic for Windows<br>Declare Function K_DASDevInit Lib "DASSHELL.DLL"<br>(ByVal hDev As Long) As Integer |                                         |
|              |                                                                                                    |                                         |
| Parameters   | hDev                                                                                                    | Handle associated with the board.       |
| Return Value | Error/status code. Refer to Appendix A.                                                                                                    |                                         |
| Remarks      | Use <b>K_GetDevHandle</b> the first time you initialize a board only. Once you have a device handle, use this function to reinitialize the board.                        |                                         |
| See Also     | K_GetDevHandle                                                                                                    |                                         |
| Usage        | <b>C/C++</b><br>#include "DASDECL<br><br>wDasErr = K_DASDe                                                                                                    | H" // Use "DASDECL.HPP for C++          |
|              | Visual Basic for Wind<br>(Add DASDECL.BAS o                                                                                                    | ows<br>or DASDEC32.BAS to your project) |
|              | wDasErr = K_DASDe                                                                                                    | evInit (hDev)                           |

| Purpose      | Frees a previously specified device handle.                                                                                                    |                                                                                            |  |
|--------------|----------------------------------------------------------------------------------------------------|--------------------------------------------------------------------------------------------|--|
| Prototype    | <b>C/C++</b><br>DASErr far pascal K_FreeDevHandle (DWORD <i>hDev</i> );<br><b>Visual Basic for Windows</b><br>Declare Function K_FreeDevHandle Lib "DASSHELL.DLL"<br>(ByVal <i>hDev</i> As Long) As Integer |                                                                                            |  |
|              |                                                                                                    |                                                                                            |  |
| Parameters   | hDev                                                                                                    | Device handle you want to free.                                                            |  |
| Return Value | Error/status code. Refer to Appendix A.                                                                                                    |                                                                                            |  |
| Remarks      | This function frees the device handle specified by $hDev$ as well as all frame handles associated with $hDev$ .                                                                                             |                                                                                            |  |
| See Also     | K_GetDevHandle                                                                                                    |                                                                                            |  |
| Usage        | <b>C/C++</b><br>#include "DA<br><br>wDasErr = K_                                                                                                    | SDECL.H" // Use "DASDECL.HPP for C++<br>FreeDevHandle (hDev);                              |  |
|              | Visual Basic fo<br>(Add DASDECL<br><br>wDasErr = K_                                                                                                    | <b>r Windows</b><br>. <i>BAS or DASDEC32.BAS to your project)</i><br>_FreeDevHandle (hDev) |  |

#### K\_FreeFrame

| Purpose      | Frees a frame.                                                                                                    |                                                                   |
|--------------|----------------------------------------------------------------------------------------------------|-------------------------------------------------------------------|
| Prototype    | <b>C/C++</b><br>DASErr far pascal K_FreeFrame (DWORD <i>hFrame</i> );<br><b>Visual Basic for Windows</b><br>Declare Function K_FreeFrame Lib "DASSHELL.DLL"<br>(ByVal <i>hFrame</i> As Long) As Integer |                                                                   |
|              |                                                                                                    |                                                                   |
| Parameters   | hFrame                                                                                                    | Handle to frame you want to free.                                 |
| Return Value | Error/status code. Refer to Appendix A.                                                                                                    |                                                                   |
| Remarks      | This function frees the frame specified by <i>hFrame</i> , making the frame available for another operation.                                                                                            |                                                                   |
| See Also     | K_GetADFrame                                                                                                    |                                                                   |
| Usage        | <b>C/C++</b><br>#include "DASDECL.<br><br>wDasErr = K_FreeFr                                                                                                    | .H" // Use "DASDECL.HPP for C++<br>rame (hAD);                    |
|              | Visual Basic for Windo<br>(Add DASDECL.BAS or<br><br>wDasErr = K_FreeFr                                                                                                    | <b>ws</b><br>• <i>DASDEC32.BAS to your project)</i><br>came (hAD) |

**Function Reference** 

| Purpose      | Accesses an A/D frame for an analog input operation.                                                                                                    |                                                                                                    |
|--------------|----------------------------------------------------------------------------------------------------|----------------------------------------------------------------------------------------------------|
| Prototype    | <ul> <li>C/C++</li> <li>DASErr far pascal K_GetADFrame (DWORD <i>hDev</i>, DWORD far * <i>phFrame</i>);</li> <li>Visual Basic for Windows</li> <li>Declare Function K_GetADFrame Lib "DASSHELL.DLL" (ByVal <i>hDev</i> As Long, <i>phFrame</i> As Long) As Integer</li> </ul>                 |                                                                                                    |
|              |                                                                                                    |                                                                                                    |
| Parameters   | <i>hDev</i> Handle associated with the board.                                                                                                    |                                                                                                    |
|              | phFrame                                                                                                    | Handle to the frame that defines the operation.                                                                                |
| Return Value | Error/status code. Refer to Appendix A.                                                                                                    |                                                                                                    |
| Remarks      | This function specifies that you want to perform an analog input operation on the board specified by $hDev$ , and accesses an available A/D frame with the handle <i>phFrame</i> . The frame is initialized to its default settings; the default settings are given in Table 2-1 on page 2-6. |                                                                                                    |
|              | The value stored in <i>phF</i> argument to functions the not modify the value stored                                                                                                    | <i>Trame</i> is intended to be used exclusively as an hat require a frame handle. Your program should pred in <i>phFrame</i> . |
| See Also     | K_ClearFrame, K_FreeFrame                                                                                                    |                                                                                                    |
| Usage        | <b>C/C++</b><br>#include "DASDECL<br><br>DWORD hAD;<br><br>wDasErr = K_GetAD                                                                                                    | .H" // Use "DASDECL.HPP for C++<br>Frame (hDev, &hAD);                                                                         |

#### K\_GetADFrame (cont.)

#### Visual Basic for Windows

(Add DASDECL.BAS or DASDEC32.BAS to your project)

...
Global hAD As Long
...
wDasErr = K\_GetADFrame (hDev, hAD)

| Purpose    | Gets the clock divider for the internal pacer clock.                                                                                                    |                                                      |
|------------|----------------------------------------------------------------------------------------------------|------------------------------------------------------|
| Prototype  | <ul> <li>C/C++</li> <li>DASErr far pascal K_GetClkRate (DWORD <i>hFrame</i>, DWORD far *<i>pRate</i>);</li> <li>Visual Basic for Windows</li> <li>Declare Function K_GetClkRate Lib "DASSHELL.DLL" (ByVal <i>hFrame</i> As Long, <i>pRate</i> As Long) As Integer</li> </ul> |                                                      |
|            |                                                                                                    |                                                      |
| Parameters | hFrame                                                                                                    | Handle to the frame that defines the operation.      |
|            | pRate                                                                                                    | Clock divider.<br>Value stored: See the table below. |

The following table shows the clock divider values stored and the corresponding conversion rates and sample periods for the internal pacer clock

| Clock<br>Divider | Conversion<br>Rate | Sample<br>Period |
|------------------|--------------------|------------------|
| 32               | 100 Msamples/s     | 10 ns            |
| 64               | 50 Msamples/s      | 20 ns            |
| 128              | 25 Msamples/s      | 40 ns            |
| 256              | 12.5 Msamples/s    | 80 ns            |
| 512              | 6.25 Msamples/s    | 160 ns           |
| 1024             | 3.13 Msamples/s    | 320 ns           |
| 2048             | 1.56 Msamples/s    | 640 ns           |
| 4096             | 0.78 Msamples/s    | 1280 ns          |

**Return Value** 

Error/status code. Refer to Appendix A.

#### K\_GetClkRate (cont.)

| Remarks  | For the operation defined by <i>hFrame</i> , this function stores the clock divider for the internal pacer clock in <i>pRate</i> .               |
|----------|----------------------------------------------------------------------------------------------------|
|          | The <i>pRate</i> variable contains the value of the Pacer Clock Rate element.                                                                    |
| See Also | K_SetClkRate                                                                                                    |
| Usage    | <pre>C/C++ #include "DASDECL.H" // Use "DASDECL.HPP for C++ DWORD dwRate; wDasErr = K_GetClkRate (hAD, &amp;dwRate);</pre>                       |
|          | <pre>Visual Basic for Windows (Add DASDECL.BAS or DASDEC32.BAS to your project) Global dwRate As Long wDasErr = K_GetClkRate (hAD, dwRate)</pre> |

| Purpose      | Initializes any Keithley DAS board.                                                                                                    |                                                       |  |
|--------------|----------------------------------------------------------------------------------------------------|-------------------------------------------------------|--|
| Prototype    | <b>C/C++</b><br>DASErr far pascal K_GetDevHandle (DWORD <i>hDrv</i> ,<br>WORD <i>nBoardNum</i> , DWORD far * <i>phDev</i> );                                                          |                                                       |  |
|              | Visual Basic for Windows<br>Declare Function K_GetDevHandle Lib "DASSHELL.DLL"<br>(ByVal <i>hDrv</i> As Long, ByVal <i>nBoardNum</i> As Integer, <i>phDev</i> As Long)<br>As Integer  |                                                       |  |
| Parameters   | hDrv                                                                                                    | Driver handle of the associated Function Call Driver. |  |
|              | nBoardNum                                                                                                    | Board number.<br>Valid values: <b>0</b> to <b>1</b>   |  |
|              | phDev                                                                                                    | Handle associated with the board.                     |  |
| Return Value | Error/status code. Refer to Appendix A.                                                                                                    |                                                       |  |
| Remarks      | This function initializes the board associated with <i>hDrv</i> and specified b <i>nBoardNum</i> , and stores the device handle of the specified board in <i>phD</i>                  |                                                       |  |
|              | The value stored in $phDev$ is intended to be used exclusively as an argument to functions that require a device handle. Your program should not modify the value stored in $phDev$ . |                                                       |  |
|              | Use this function the first time you initialize a board only. Once you have a device handle $(phDev)$ , use the <b>K_DASDevInit</b> function to reinitialize the board.               |                                                       |  |
| See Also     | K_DASDevInit, K_FreeDevHandle                                                                                                    |                                                       |  |

4-15

#### K\_GetDevHandle (cont.)

| Usage | <pre>C/C++ #include "DASDECL.H" // Use "DASDECL.HPP for C++ DWORD phDev; wDasErr = K_GetDevHandle (hDrv, 0, &amp;phDev);</pre> |
|-------|----------------------------------------------------------------------------------------------------|
|       | <b>Visual Basic for Windows</b><br>(Add DASDECL.BAS or DASDEC32.BAS to your project)                                           |
|       | <br>Global phDev As Long                                                                                                    |
|       | <pre> wDasErr = K_GetDevHandle (hDrv, 0, phDev)</pre>                                                                          |

| Purpose      | Gets the address of an error message string.                                                                                                    |                                                                                 |
|--------------|----------------------------------------------------------------------------------------------------|---------------------------------------------------------------------------------|
| Prototype    | <ul> <li>C/C++</li> <li>DASErr far pascal K_GetErrMsg (DWORD <i>hDev</i>, short <i>nDASErr</i>, char far * far * <i>pErrMsg</i>);</li> <li>Visual Basic for Windows</li> <li>Not supported</li> </ul> |                                                                                 |
|              |                                                                                                    |                                                                                 |
| Parameters   | hDev                                                                                                    | Handle associated with the board.                                               |
|              | nDASErr                                                                                                    | Error message number.                                                           |
|              | pErrMsg                                                                                                    | Address of error message string.                                                |
| Return Value | Error/status code. Refer                                                                                                    | r to Appendix A.                                                                |
| Remarks      | For the board specified by <i>hDev</i> , this function stores the address of the string corresponding to error message number <i>nDASErr</i> in <i>pErrMsg</i> .                                      |                                                                                 |
|              | Refer to page 2-3 for m<br>Appendix A for a list of                                                                                                    | ore information about error handling. Refer to ferror codes and their meanings. |
| Usage        | <pre>C/C++ #include "DASDECL.H" // Use "DASDECL.HPP for C++ char far *pErrMsg; wDasErr = K GetErrMsg (hDev, wDASErr, &amp;pErrMsg);</pre>                                                             |                                                                                 |
#### K\_GetShellVer

| Purpose      | Gets the current DAS shell version.                                                |                                                                                                    |
|--------------|------------------------------------------------------------------------------------|----------------------------------------------------------------------------------------------------|
| Prototype    | <b>C/C++</b><br>DASErr far pascal K_GetShellVer (WORD far * <i>pVersion</i> );     |                                                                                                    |
|              | Visual Basic for Windo<br>Declare Function K_Ge<br>( <i>pVersion</i> As Integer) A | ows<br>tShellVer Lib "DASSHELL.DLL"<br>s Integer                                                                                            |
| Parameters   | pVersion                                                                           | A word value containing the major and minor version numbers of the DAS shell.                                                               |
| Return Value | Error/status code. Refer                                                           | to Appendix A.                                                                                                    |
| Remarks      | This function stores the current DAS Shell version in <i>pVersion</i> .            |                                                                                                    |
|              | To obtain the major vers<br>256. To obtain the mino<br>Boolean AND operation       | sion number of the DAS shell, divide <i>pVersion</i> by r version number of the DAS shell, perform a n with <i>pVersion</i> and 255 (0FFh). |

#### Usage

```
C/C++
#include "DASDECL.H" // Use "DASDECL.HPP for C++
...
WORD wShellVer;
wDasErr = K_GetShellVer (&wShellVer);
printf ("Shell Ver %d.%d", wShellVer >> 8, wShellVer & Oxff);
```

#### Visual Basic for Windows

```
(Add DASDECL.BAS or DASDEC32.BAS to your project)
...
Global wShellVer As Integer
...
wDasErr = K_GetShellVer (wShellVer)
ShellVer$ = LTRIM$(STR$(INT(wShellVer / 256))) + "." +
LTRIM$(STR$(wShellVer AND &HFF))
Msgbox "Shell Version: " + ShellVer$
```

| Purpose      | Gets revision numbers.                                                                                                    |                                                                                                    |
|--------------|----------------------------------------------------------------------------------------------------|----------------------------------------------------------------------------------------------------|
| Prototype    | <b>C/C++</b><br>DASErr far pascal K_GetVer (DWORD <i>hDev</i> , short far * <i>pSpecVer</i> , short far * <i>pDrvVer</i> );                                                                                                    |                                                                                                    |
|              | Visual Basic for Winde<br>Declare Function K_Ge<br>(ByVal hDev As Long,<br>As Integer                                                                                                    | ows<br>etVer Lib "DASSHELL.DLL"<br><i>pSpecVer</i> As Integer, <i>pDrvVer</i> As Integer)                                                            |
| Parameters   | hDev                                                                                                    | Handle associated with the board.                                                                                                    |
|              | pSpecVer                                                                                                    | Revision number of the Keithley DAS Driver<br>Specification to which the driver conforms.                                                            |
|              | pDrvVer                                                                                                    | Driver version number.                                                                                                    |
| Return Value | Error/status code. Refer                                                                                                    | to Appendix A.                                                                                                    |
| Remarks      | <ul> <li>For the board specified by <i>hDev</i>, this function stores the revision number of the DAS-4200 Series Function Call Driver in <i>pDrvVer</i> and the revision number of the driver specification in <i>pSpecVer</i>.</li> <li>The values stored in <i>pSpecVer</i> and <i>pDrvVer</i> are two-byte (16-bit) integers the high byte of each contains the major revision level and the low byte of each contains the minor revision level. For example, if the driver version number is 2.10, the major revision level is 2 and the minor revision level is 10; therefore, the high byte of <i>pDrvVer</i> contains the value of 2 (512) and the low byte of <i>pDrvVer</i> contains the value of both bytes is 522.</li> <li>To obtain the major version number of the Function Call Driver, divide <i>pDrvVer</i> by 256; to obtain the minor version number of the Function Call Driver and 255 (0FFh).</li> </ul> |                                                                                                    |
|              |                                                                                                    |                                                                                                    |
|              |                                                                                                    |                                                                                                    |
|              | To obtain the major ver <i>pSpecVer</i> by 256; to obtain specification, perform a (0FFh).                                                                                                    | sion number of the driver specification, divide<br>tain the minor version number of the driver<br>Boolean AND operation with <i>pSpecVer</i> and 255 |

### K\_GetVer (cont.)

#### Usage

```
C/C++
#include "DASDECL.H" // Use "DASDECL.HPP for C++
...
short nSpecVer, nDrvVer;
...
wDasErr = K_GetVer (hDev, &nSpecVer, &nDrvVer);
printf ("Driver Ver %d.%d", nDrvVer >> 8, nDrvVer & 0xff);
```

#### Visual Basic for Windows

```
(Add DASDECL.BAS or DASDEC32.BAS to your project)
```

```
...
Global nSpecVer As Integer
Global nDrvVer As Integer
...
wDasErr = K_GetVer (hDev, nSpecVer, nDrvVer)
DrvVer$ = LTRIM$(STR$(INT(nDrvVer / 256))) + "." +
LTRIM$(STR$(nDrvVer AND &HFF))
Msgbox "Driver Version: " + DrvVer$
```

| Purpose      | Allocates a buffer for an analog input operation.                                                                                                    |                                                                                                    |  |
|--------------|----------------------------------------------------------------------------------------------------|----------------------------------------------------------------------------------------------------|--|
| Prototype    | <b>C/C++</b><br>DASErr far pascal K_IntAlloc (DWORD <i>hFrame</i> , DWORD <i>dwSample</i> void far * far * <i>pBuf</i> , WORD far * <i>phMem</i> );                                                               |                                                                                                    |  |
|              | Visual Basic for Windows<br>Declare Function K_IntAlloc Lib "DASSHELL.DLL"<br>(ByVal <i>hFrame</i> As Long, ByVal <i>dwSamples</i> As Long, <i>pBuf</i> As Long,<br><i>phMem</i> As Integer) As Integer           |                                                                                                    |  |
| Parameters   | hFrame                                                                                                    | Handle to the frame that defines the operation.                                                                           |  |
|              | dwSamples                                                                                                    | Number of samples.<br>Valid values:<br>1 to 131072 for the DAS-4201/128K board<br>1 to 524288 for the DAS-4201/512K board |  |
|              | pBuf                                                                                                    | Starting address of the allocated buffer.                                                                                 |  |
|              | phMem                                                                                                    | Handle associated with the allocated buffer.                                                                              |  |
| Return Value | Error/status code. Refer                                                                                                    | to Appendix A.                                                                                                    |  |
| Remarks      | For the operation defined by $hFrame$ , this function allocates a buffer of the size specified by $dwSamples$ , and stores the starting address of the buffer in $pBuf$ and the handle of the buffer in $phMem$ . |                                                                                                    |  |
|              | The data in the allocate for information on conv                                                                                                    | ta in the allocated buffer is stored as counts. Refer to Appendix B ormation on converting a count value to voltage.      |  |
|              | The value stored in <i>phMem</i> is intended to be used exclusively as an argument to functions that require a memory handle. Your program should not modify the value stored in <i>phMem</i> .                   |                                                                                                    |  |
| See Also     | K_IntFree, K_SetBuf                                                                                                    |                                                                                                    |  |

## K\_IntAlloc (cont.)

| Usage | <b>C/C++</b><br>#include "DASDECL.H" // Use "DASDECL.HPP for C++                             |
|-------|----------------------------------------------------------------------------------------------|
|       | <br>void far *pBuf; // Pointer to allocated buffer<br>WORD phMem; // Memory Handle to buffer |
|       | <br>wDasErr = K_IntAlloc (hAD, 131072, &pBuf, &phMem);                                       |
|       | Visual Basic for Windows<br>(Add DASDECL.BAS or DASDEC32.BAS to your project)                |
|       |                                                                                              |

Global pBuf As Long
Global phMem As Integer
...
wDasErr = K\_IntAlloc (hAD, 131072, pBuf, phMem)

| Purpose      | Frees a buffer allocated for an analog input operation.                                                                              |                                                             |  |
|--------------|----------------------------------------------------------------------------------------------------|-------------------------------------------------------------|--|
| Prototype    | <b>C/C++</b><br>DASErr far pascal K_IntFree (WORD <i>phMem</i> );                                                                    |                                                             |  |
|              | Visual Basic for Winde<br>Declare Function K_Int<br>(ByVal <i>phMem</i> As Integ                                                     | ows<br>Free Lib "DASSHELL.DLL"<br>ger) As Integer           |  |
| Parameters   | phMem                                                                                                    | Handle to buffer.                                           |  |
| Return Value | Error/status code. Refer to Appendix A.                                                                                              |                                                             |  |
| Remarks      | This function frees the buffer specified by <i>phMem</i> ; the buffer was previously allocated dynamically using <b>K_IntAlloc</b> . |                                                             |  |
| See Also     | K_IntAlloc                                                                                                    |                                                             |  |
| Usage        | <b>C/C++</b><br>#include "DASDECL<br><br>wDasErr = K_IntFre                                                                          | .H" // Use "DASDECL.HPP for C++<br>ee (phMem);              |  |
|              | Visual Basic for Winde<br>(Add DASDECL.BAS of<br><br>wDasErr = K IntFre                                                              | <b>bws</b><br>r DASDEC32.BAS to your project)<br>ee (phMem) |  |

## K\_IntStart

| Purpose      | Starts an analog input operation.                                                                                                    |                                                 |
|--------------|----------------------------------------------------------------------------------------------------|-------------------------------------------------|
| Prototype    | C/C++<br>DASErr far pascal K_IntStart (DWORD <i>hFrame</i> );<br>Visual Basic for Windows<br>Declare Function K_IntStart Lib "DASSHELL.DLL"<br>(ByVal <i>hFrame</i> As Long) As Integer |                                                 |
|              |                                                                                                    |                                                 |
| Parameters   | hFrame                                                                                                    | Handle to the frame that defines the operation. |
| Return Value | Error/status code. Refer to Appendix A.                                                                                                    |                                                 |
| Remarks      | This function starts the operation defined by $hFrame$ . Refer to page 1-4 for a summary of the programming tasks associated with analog input operations.                              |                                                 |
| See Also     | K_IntStatus, K_IntStop                                                                                                    |                                                 |
| Usage        | C/C++<br>#include "DASDECL<br><br>wDasErr = K_IntSta                                                                                                    | .H" // Use "DASDECL.HPP for C++<br>art (hAD);   |
|              | (Add DASDECL.BAS of                                                                                                    | r DASDEC32.BAS to your project)                 |
|              | wDasErr = K_IntSta                                                                                                    | art (hAD)                                       |

| Purpose      | Gets the status of an ana                                                                                                    | log input operation.                                                                                     |
|--------------|----------------------------------------------------------------------------------------------------|----------------------------------------------------------------------------------------------------|
| Prototype    | <b>C/C++</b><br>DASErr far pascal K_IntStatus (DWORD <i>hFrame</i> , short far <i>*pStatus</i> , DWORD far <i>*pCount</i> ); |                                                                                                    |
|              | Visual Basic for Windo<br>Declare Function K_Int<br>(ByVal <i>hFrame</i> As Long<br>As Integer                               | ows<br>Status Lib "DASSHELL.DLL"<br>g, <i>pStatus</i> As Integer, <i>pCount</i> As Long)                 |
| Parameters   | hFrame                                                                                                    | Handle to the frame that defines the operation.                                                          |
|              | pStatus                                                                                                    | Status of operation; see <b>Remarks</b> below for value stored.                                          |
|              | pCount                                                                                                    | Current number of samples transferred into the buffer.                                                   |
| Return Value | Error/status code. Refer                                                                                                    | to Appendix A.                                                                                           |
| Remarks      | For the operation define <i>pStatus</i> and the current <i>pCount</i> .                                                      | d by <i>hFrame</i> , this function stores the status in number of samples transferred into the buffer in |
|              | The value stored in <i>pSta</i> shown below:                                                                                 | atus depends on the settings in the Status word, as                                                      |
| Bit 15 14 1  | 13 12 11 10 9 8                                                                                                    | 7 6 5 4 3 2 1 0                                                                                          |

 $\frac{About-trigger}{00 = Disabled}$ 

01 = Armed 11 = Done 0 = Buffer not filled 1 = Buffer filled

0 = Interrupt operation inactive 1 = Interrupt operation active

#### Figure 4-1. Status Word Settings

The bits are described as follows:

- Bit 0: This bit indicates whether an analog input operation is in progress.
- Bits 1 to 3: Not used.
- Bit 4: This bit is set when the buffer that is assigned to the active operation has been filled with data.
- Bits 6 and 7: These bits indicate the state of the about trigger.
- Bits 8 to 15: Not used.

See Also K\_IntStart, K\_IntStop

**Function Reference** 

```
Usage C/C++
#include "DASDECL.H" // Use "DASDECL.HPP for C++
....
WORD wStatus;
DWORD dwCount;
....
wDasErr = K_IntStatus (hAD, &wStatus, &dwCount);
Visual Basic for Windows
(Add DASDECL.BAS or DASDEC32.BAS to your project)
....
Global wStatus As Integer
Global dwCount As Long
....
wDasErr = K_IntStatus (hAD, wStatus, dwCount)
```

## K\_IntStop

| Purpose      | Stops an analog input operation.                                                                                                    |                                                                                           |
|--------------|----------------------------------------------------------------------------------------------------|-------------------------------------------------------------------------------------------|
| Prototype    | <b>C/C++</b><br>DASErr far pascal K_IntStop (DWORD <i>hFrame</i> , short far <i>*pStatus</i> , DWORD far <i>*pCount</i> );                                                                                                    |                                                                                           |
|              | Visual Basic for Windo<br>Declare Function K_Int<br>(ByVal <i>hFrame</i> As Long<br>Integer                                                                                                    | ows<br>Stop Lib "DASSHELL.DLL"<br>g, <i>pStatus</i> As Integer, <i>pCount</i> As Long) As |
| Parameters   | hFrame                                                                                                    | Handle to the frame that defines the operation.                                           |
|              | pStatus                                                                                                    | Status of operation.                                                                      |
|              | pCount                                                                                                    | Current number of samples transferred into the buffer.                                    |
| Return Value | Error/status code. Refer to Appendix A.                                                                                                    |                                                                                           |
| Remarks      | This function stops the board from acquiring data, disables the operat<br>and returns the status of the operation at the point when your progran<br>called this function. No data is transferred into the buffer in computer<br>memory. |                                                                                           |
|              | Refer to page 4-25 for more information on the status word returned.                                                                                                    |                                                                                           |
|              | If you are using an extent trigger event does not out                                                                                                    | rnal start or about trigger, call this function if the cour.                              |
| See Also     | K_IntStart, K_IntStatus                                                                                                    |                                                                                           |
| Usage        | C/C++<br>#include "DASDECL.<br><br>WORD wStatus;<br>DWORD dwCount;<br><br>wDasErr = K_IntSto                                                                                                    | H" // Use "DASDECL.HPP for C++<br>op (hAD, &wStatus, &dwCount);                           |

#### Visual Basic for Windows

(Add DASDECL.BAS or DASDEC32.BAS to your project)

...
Global wStatus As Integer
Global dwCount As Long
...
wDasErr = K\_IntStop (hAD, wStatus, dwCount)

## K\_MoveBufToArray

| Purpose      | Transfers data fr<br>dimensioned arra                                                                                                    | om a buffer allocated through <b>K_IntAlloc</b> to a locally ay.                                                                                                    |
|--------------|----------------------------------------------------------------------------------------------------|----------------------------------------------------------------------------------------------------|
| Prototype    | C/C++<br>Not supported                                                                                                    |                                                                                                    |
|              | Visual Basic for<br>Declare Function<br>"K_MoveDataBu<br>ByVal <i>nCount</i> A                                                                            | r <b>Windows</b><br>n K_MoveBufToArray Lib "DASSHELL.DLL" Alias<br>uf" ( <i>pDest</i> As Integer, ByVal <i>pSource</i> As Long,<br>s Integer) As Integer                   |
| Parameters   | pDest                                                                                                    | Address of destination array.                                                                                                    |
|              | pSource                                                                                                    | Address of source buffer.                                                                                                    |
|              | nCount                                                                                                    | Number of samples to transfer.<br>Value values: 1 to 32767                                                                                                    |
| Return Value | Error/status code. Refer to Appendix A.                                                                                                    |                                                                                                    |
| Remarks      | This function transfers the number of samples specified by <i>nCount</i> from the buffer at address <i>pSource</i> to the array at address <i>pDest</i> . |                                                                                                    |
|              | In Visual Basic f<br>not accessible to<br>move the data free                                                                                              | for Windows, the buffer allocated through <b>K_IntAlloc</b> is your program; you must use <b>K_MoveBufToArray</b> to om the allocated buffer to the program's local array. |
| See Also     | K_IntAlloc                                                                                                    |                                                                                                    |
| Usage        | Visual Basic for<br>(Add DASDECL.B                                                                                                    | r <b>Windows</b><br>BAS or DASDEC32.BAS to your project)                                                                                                    |
|              | <br>Dim ADArray(                                                                                                    | 2000) As Integer                                                                                                    |
|              | <br>wDasErr = K_                                                                                                    | IntAlloc (hAD, 131072, pBuf, hMem)                                                                                                    |
|              | wDasErr = K_1                                                                                                    | MoveBufToArray (ADArray(0), pBuf, 1000)                                                                                                    |

| Purpose      | Initializes any Keithley DAS Function Call Driver.                                                                                                    |                                                                                                  |                                                                                                    |
|--------------|----------------------------------------------------------------------------------------------------|--------------------------------------------------------------------------------------------------|----------------------------------------------------------------------------------------------------|
| Prototype    | <b>C/C++</b><br>DASErr far pascal K_OpenDriver (char far * <i>szDrvName</i> , char far * <i>szCfgName</i> , DWORD far * <i>phDrv</i> );                             |                                                                                                  |                                                                                                    |
|              | VISUAI BASIC FOR WINDOWS<br>Declare Function K_OpenDriver Lib "DASSHELL.DLL"<br>(ByVal szDrvName As String, ByVal szCfgName As String,<br>phDrv As Long) As Integer |                                                                                                  |                                                                                                    |
| Parameters   | szDrvName                                                                                                    | Board name.<br>Valid value:                                                                      | "DAS4200" (for DAS-4200<br>Series boards)                                                                                                    |
|              | szCfgName                                                                                                    | Driver config<br>Valid values:                                                                   | uration file.<br>The name of a configuration file;<br><b>0</b> if driver has already been<br>opened                                                             |
|              | phDrv                                                                                                    | Handle associ                                                                                    | iated with the driver.                                                                                                    |
| Return Value | Error/status code. Refer                                                                                                    | to Appendix A                                                                                    | Α.                                                                                                    |
| Remarks      | This function initializes according to the inform <i>szCfgName</i> , and stores                                                                                     | the DAS-4200<br>ation in the control of the driver hand                                          | 0 Series Function Call Driver nfiguration file specified by lle in <i>phDrv</i> .                                                                               |
|              | You can use this function<br>with any Keithley Metra<br>the string stored in <i>szDi</i><br>Function Call Driver us<br><i>szDrvName</i> for other Ke                | on to initialize t<br>aByte DAS boa<br><i>rvName</i> must b<br>er's guides for<br>eithley MetraB | the Function Call Driver associated<br>ard. For DAS-4200 Series boards,<br>be DAS4200. Refer to other<br>the appropriate string to store in<br>Byte DAS boards. |
|              | The value stored in <i>phL</i> argument to functions the not modify the value stored                                                                                | <i>Drv</i> is intended hat require a dropped in <i>phDrv</i> .                                   | to be used exclusively as an river handle. Your program should                                                                                                  |
|              | You create a configuration your DAS-4200 Series U                                                                                                    | ion file using th<br>User's Guide fo                                                             | ne CFG4200.EXE utility. Refer to or more information.                                                                                                    |

### K\_OpenDriver (cont.)

If szCfgName = 0, **K\_OpenDriver** checks whether the driver has already been opened and linked to a configuration file and if it has, uses the current configuration; this is useful in the Windows environment.

#### Usage

```
C/C++
#include "DASDECL.H" // Use "DASDECL.HPP for C++
...
DWORD phDrv;
...
wDasErr = K_OpenDriver ("DAS4200", "DAS4200.CFG", &phDrv);
```

#### Visual Basic for Windows

(Add DASDECL.BAS or DASDEC32.BAS to your project) ... DIM phDrv As Long ...

```
wDasErr = K_OpenDriver("DAS4200", "DAS4200.CFG", phDrv)
```

| Purpose      | Enables the about trigge samples.                                                                                                    | er and specifies the number of post-trigger                                                                                                    |
|--------------|----------------------------------------------------------------------------------------------------|----------------------------------------------------------------------------------------------------|
| Prototype    | <b>C/C++</b><br>DASErr far pascal K_SetAboutTrig (DWORD <i>hFrame</i> , DWORD <i>dwSamples</i> );                                               |                                                                                                    |
|              | Visual Basic for Windo<br>Declare Function K_Se<br>(ByVal <i>hFrame</i> As Long                                                                 | ows<br>tAboutTrig Lib "DASSHELL.DLL"<br>g, ByVal <i>dwSamples</i> As Long) As Integer                                                                                                    |
| Parameters   | hFrame                                                                                                    | Handle to the frame that defines the operation.                                                                                                    |
|              | dwSamples                                                                                                    | <ul> <li>Number of post-trigger samples.</li> <li>Valid values: <ol> <li>to 131072 for the DAS-4201/128K board</li> <li>to 524288 for the DAS-4201/512K board</li> </ol> </li> </ul>                                      |
| Return Value | Error/status code. Refer                                                                                                    | to Appendix A.                                                                                                    |
| Remarks      | This function enables th<br>post-trigger samples in                                                                                             | te about trigger and specifies the number of <i>dwSamples</i> .                                                                                                    |
|              | Note that you cannot us<br>you enable the about tri<br><b>K_SetTrig</b> , the softwar<br>trigger. For pre-trigger a<br>always an internal trigg | e an about trigger with an external start trigger. If<br>gger and specify an external trigger source in<br>e assumes that the external trigger is the about<br>and about-trigger acquisition, the start trigger is<br>er. |
| See Also     | K_ClrAboutTrig                                                                                                    |                                                                                                    |
| Usage        | <b>C/C++</b><br>#include "DASDECL<br><br>wDasErr = K_SetAbo                                                                                     | .H" // Use "DASDECL.HPP for C++<br>DutTrig (hAD, 100);                                                                                                    |

## K\_SetAboutTrig (cont.)

Visual Basic for Windows (Add DASDECL.BAS or DASDEC32.BAS to your project) wDasErr = K\_SetAboutTrig (hAD, 100)

**Function Reference** 

| Purpose      | Sets up an external analog start or about trigger.                                                                                                    |                                                                                                    |  |
|--------------|----------------------------------------------------------------------------------------------------|----------------------------------------------------------------------------------------------------|--|
| Prototype    | <ul> <li>C/C++</li> <li>DASErr far pascal K_SetADTrig (DWORD <i>hFrame</i>, short <i>nOpt</i>, short <i>nChan</i>, DWORD <i>dwLevel</i>);</li> <li>Visual Basic for Windows</li> <li>Declare Function K_SetADTrig Lib "DASSHELL.DLL"</li> <li>(ByVal <i>hFrame</i> As Long, ByVal <i>nOpt</i> As Integer, ByVal <i>nChan</i> As Integer, ByVal <i>dwLevel</i> As Long) As Integer</li> </ul> |                                                                                                    |  |
| Parameters   | hFrame                                                                                                    | Handle to the frame that defines the operation.                                                                                                    |  |
|              | nOpt                                                                                                    | <ul> <li>Analog trigger polarity and sensitivity.</li> <li>Valid values: 0 for Positive edge <ol> <li>for Positive level</li> <li>for Negative edge</li> <li>for Negative level</li> </ol> </li> </ul>                                                   |  |
|              | nChan                                                                                                    | Analog input channel.<br>Valid values: <b>0</b> , <b>1</b>                                                                                                    |  |
|              | dwLevel                                                                                                    | Level at which the trigger event occurs, specified in counts.<br>Valid values: -128 to 127                                                                                                    |  |
| Return Value | Error/status code. Refer to Appendix A.                                                                                                    |                                                                                                    |  |
| Remarks      | For the operation define<br>used for an analog trigg<br>in <i>dwLevel</i> , and the trig                                                                                                    | For the operation defined by <i>hFrame</i> , this function specifies the channel used for an analog trigger in <i>nChan</i> , the level used for the analog trigger n <i>dwLevel</i> , and the trigger polarity and trigger sensitivity in <i>nOpt</i> . |  |
|              | The analog input channel you specify in <i>nChan</i> must be the same as the analog input channel that is sampled; otherwise, the driver returns an error.                                                                                                    |                                                                                                    |  |
|              | You specify the value for <i>dwLevel</i> in counts. Refer to Appendix B for information on converting the actual voltage to a count value.                                                                                                    |                                                                                                    |  |

The values you specify set the following elements in the frame identified by *hFrame*:

- *nOpt* sets the value of the Trigger Polarity and Trigger Sensitivity elements.
- *nChan* sets the value of the Trigger Channel element.
- *dwLevel* sets the value of the Trigger Level element.

**K\_SetADTrig** does not affect the operation defined by *hFrame* unless the Trigger Source element is set to External (by a call to **K\_SetTrig**) before *hFrame* is used as a calling argument to **K\_IntStart**.

#### Usage C/C++ #include "DASDECL.H" // Use "DASDECL.HPP for C++ ... wDasErr = K\_SetADTrig (hAD, 0, 1, 127); Visual Basic for Windows

(Add DASDECL.BAS or DASDEC32.BAS to your project)

```
...
wDasErr = K_SetADTrig (hAD, 0, 1, 127)
```

| Purpose      | Specifies the starting address of a previously allocated buffer and the number of samples in the buffer.                                                                                                    |                                                                                                    |
|--------------|----------------------------------------------------------------------------------------------------|----------------------------------------------------------------------------------------------------|
| Prototype    | <ul> <li>C/C++</li> <li>DASErr far pascal K_SetBuf (DWORD <i>hFrame</i>, void far *<i>pBuf</i>, DWORD <i>dwSamples</i>);</li> <li>Visual Basic for Windows</li> <li>Declare Function K_SetBuf Lib "DASSHELL.DLL"</li> <li>(ByVal <i>hFrame</i> As Long, ByVal <i>pBuf</i> As Long, ByVal <i>dwSamples</i> As Long) As Integer</li> </ul>                                                                                                    |                                                                                                    |
|              |                                                                                                    |                                                                                                    |
| Parameters   | hFrame                                                                                                    | Handle to the frame that defines the operation.                                                                           |
|              | pBuf                                                                                                    | Starting address of buffer.                                                                                               |
|              | dwSamples                                                                                                    | Number of samples.<br>Valid values:<br>1 to 131072 for the DAS-4201/128K board<br>1 to 524288 for the DAS-4201/512K board |
| Return Value | Error/status code. Refer to Appendix A.                                                                                                    |                                                                                                    |
| Remarks      | <ul> <li>For the operation defined by <i>hFrame</i>, this function specifies the starting address of a previously allocated buffer in <i>pBuf</i> and the number of samples (the size of the buffer) in <i>dwSamples</i>.</li> <li>For C/C++ programs, make sure that you use proper typecasting to prevent C/C++ type-mismatch warnings.</li> <li>For Visual Basic for Windows, use this function only for dynamically allocated buffers. For locally dimensioned arrays, use K_SetBufI.</li> </ul> |                                                                                                    |
|              |                                                                                                    |                                                                                                    |
|              |                                                                                                    |                                                                                                    |
|              | The values you specify by <i>hFrame</i> :                                                                                                    | set the following elements in the frame identified                                                                        |
|              | • <i>pBuf</i> sets the value                                                                                                    | of the Buffer element.                                                                                                    |
|              | • <i>dwSamples</i> sets the                                                                                                    | value of the Number of Samples element.                                                                                   |
| See Also     | K_IntAlloc, K_SetBufI                                                                                                    |                                                                                                    |

## K\_SetBuf (cont.)

| Usage | C/C++                                                                                            |
|-------|--------------------------------------------------------------------------------------------------|
|       | <pre>#include "DASDECL.H" // Use "DASDECL.HPP for C++</pre>                                      |
|       | <pre> void far *pBuf; // Pointer to allocated buffer</pre>                                       |
|       | <br>wDasErr = K_IntAlloc (hAD, 131072, &pBuf, &hMem);<br>wDasErr = K_SetBuf (hAD, pBuf, 131072); |
|       | Visual Basic for Windows                                                                         |
|       | (Add DASDECL.BAS or DASDEC32.BAS to your project)                                                |
|       | •••                                                                                              |

...
Global pBuf As Long
...
wDasErr = K\_IntAlloc (hAD, 131072, pBuf, hMem)
wDasErr = K\_SetBuf (hAD, pBuf, 131072)

| Purpose      | Specifies the starting address of a locally dimensioned integer array and the number of samples in the array.                                                                                                    |                                                                                                    |
|--------------|----------------------------------------------------------------------------------------------------|----------------------------------------------------------------------------------------------------|
| Prototype    | C/C++<br>Not supported                                                                                                    |                                                                                                    |
|              | Visual Basic for Windo<br>Declare Function K_Set<br>(ByVal <i>hFrame</i> As Long<br>Integer                                                                                                    | <b>bws</b><br>tBufI Lib "DASSHELL.DLL" Alias "K_SetBuf"<br>g, <i>pBuf</i> As Integer, ByVal <i>dwSize</i> As Long) As |
| Parameters   | hFrame                                                                                                    | Handle to the frame that defines the operation.                                                                       |
|              | pBuf                                                                                                    | Starting address of the locally dimensioned integer array.                                                            |
|              | dwSize                                                                                                    | Number of samples.<br>Valid values: 1 to 32768                                                                        |
| Return Value | Error/status code. Refer to Appendix A.                                                                                                    |                                                                                                    |
| Remarks      | For the operation defined by <i>hFrame</i> , this function specifies the starting address of a locally dimensioned integer array in <i>pBuf</i> and the number of samples stored in the array in <i>dwSize</i> .                            |                                                                                                    |
|              | Do not use this function for C; instead, use <b>K_SetBuf</b> .<br>For Visual Basic for Windows, use this function only for locally<br>dimensioned arrays. For buffers allocated dynamically using <b>K_IntAlle</b><br>use <b>K_SetBuf</b> . |                                                                                                    |
|              |                                                                                                    |                                                                                                    |
|              | The <i>pBuf</i> variable sets to variable sets the value of                                                                                                    | he value of the Buffer element; the <i>dwSize</i> f the Number of Samples element.                                    |
| See Also     | K_IntAlloc, K_SetBuf                                                                                                    |                                                                                                    |

## K\_SetBufl (cont.)

Usage Visual Basic for Windows (Add DASDECL.BAS or DASDEC32.BAS to your project) ... Global ADData(8191) As Integer ... wDasErr = K\_SetBufI (hAD, ADData(0), 8192)

| Purpose      | Specifies a single channel.                                                                                                    |                                                                                                    |
|--------------|----------------------------------------------------------------------------------------------------|----------------------------------------------------------------------------------------------------|
| Prototype    | <b>C/C++</b><br>DASErr far pascal K_SetChn (DWORD <i>hFrame</i> , short <i>nChan</i> );<br><b>Visual Basic for Windows</b><br>Declare Function K_SetChn Lib "DASSHELL.DLL"<br>(ByVal <i>hFrame</i> As Long, ByVal <i>nChan</i> As Integer) As Integer |                                                                                                    |
|              |                                                                                                    |                                                                                                    |
| Parameters   | <i>hFrame</i> Handle to the frame that defines th                                                                                                    |                                                                                                    |
|              | nChan                                                                                                    | Channel on which to perform an analog input operation.<br>Valid values: 0, 1                                                                                                    |
| Return Value | Error/status code. Refer to Appendix A.                                                                                                    |                                                                                                    |
| Remarks      | For the operation defined by <i>hFrame</i> , this function specifies the sin channel used in <i>nChan</i> .                                                                                                    |                                                                                                    |
|              | Software channel 0 con<br>channel 1 corresponds                                                                                                    | rresponds to Channel A on the board; software to Channel B on the board.                                                                                                    |
|              | The value you specify identified by <i>hFrame</i> .                                                                                                    | in <i>nChan</i> sets the Channel element in the frame                                                                                                    |
| Usage        | <b>C/C++</b><br>#include "DASDECI<br>                                                                                                    | L.H" // Use "DASDECL.HPP for C++                                                                                                    |
|              | Visual Basic for Winc<br>(Add DASDECL.BAS d<br><br>wDasErr = K SetCh                                                                                                    | hir (IAD, 1), for the second second s |

## K\_SetClk

| Purpose      | Specifies the pacer clock source.                                                                                                    |                                                 |                                                          |
|--------------|----------------------------------------------------------------------------------------------------|-------------------------------------------------|----------------------------------------------------------|
| Prototype    | C/C++<br>DASErr far pascal K_SetClk (DWORD <i>hFrame</i> , short <i>nMode</i> );<br>Visual Basic for Windows<br>Declare Function K_SetClk Lib "DASSHELL.DLL"<br>(ByVal <i>hFrame</i> As Long, ByVal <i>nMode</i> As Integer) As Integer |                                                 | D <i>hFrame</i> , short <i>nMode</i> );                  |
|              |                                                                                                    |                                                 | SHELL.DLL"<br><i>le</i> As Integer) As Integer           |
| Parameters   | <i>hFrame</i> Handle to the frame that defines the                                                                                                    |                                                 | frame that defines the operation.                        |
|              | nMode                                                                                                    | Pacer clock so<br>Valid values:                 | ource.<br><b>0</b> for Internal<br><b>1</b> for External |
| Return Value | Error/status code. Refer to Appendix A.                                                                                                    |                                                 |                                                          |
| Remarks      | For the operation defined by <i>hFrame</i> , this function specifies the pacer clock source in <i>nMode</i> . The value you specify in <i>nMode</i> sets the Clock Source element in the frame identified by <i>hFrame</i> .            |                                                 |                                                          |
|              | <b>K_GetADFrame</b> and <b>k</b> clock source.                                                                                                    | K_ClearFram                                     | e specify internal as the default                        |
| Usage        | <b>C/C++</b><br>#include "DASDECL.<br><br>wDasErr = K_SetCl}                                                                                                    | .H" // Us<br>(hAD, 1);                          | e "DASDECL.HPP for C++                                   |
|              | Visual Basic for Windo<br>(Add DASDECL.BAS or<br><br>wDasErr = K_SetClb                                                                                                    | <b>DWS</b><br>• <i>DASDEC32.I</i><br>s (hAD, 1) | BAS to your project)                                     |

| Purpose    | Specifies the clock divider for the internal pacer clock.                                       |                                                                                     |
|------------|-------------------------------------------------------------------------------------------------|-------------------------------------------------------------------------------------|
| Prototype  | <b>C/C++</b><br>DASErr far pascal K_SetClkRate (DWORD <i>hFrame</i> , DWORD <i>dwDivisor</i> ); |                                                                                     |
|            | Visual Basic for Windo<br>Declare Function K_Set<br>(ByVal <i>hFrame</i> As Long                | ows<br>tClkRate Lib "DASSHELL.DLL"<br>g, ByVal <i>dwDivisor</i> As Long) As Integer |
| Parameters | hFrame                                                                                          | Handle to the frame that defines the operation.                                     |
|            | dwDivisor                                                                                       | Clock divider.<br>Valid values: See the table below.                                |

The following table shows the valid clock divider values and the corresponding conversion rates and sample periods for the internal pacer clock:

| Clock<br>Divider | Conversion<br>Rate | Sample<br>Period |
|------------------|--------------------|------------------|
| 32               | 100 Msamples/s     | 10 ns            |
| 64               | 50 Msamples/s      | 20 ns            |
| 128              | 25 Msamples/s      | 40 ns            |
| 256              | 12.5 Msamples/s    | 80 ns            |
| 512              | 6.25 Msamples/s    | 160 ns           |
| 1024             | 3.13 Msamples/s    | 320 ns           |
| 2048             | 1.56 Msamples/s    | 640 ns           |
| 4096             | 0.78 Msamples/s    | 1280 ns          |

**Return Value** Error/status code. Refer to Appendix A.

## K\_SetClkRate (cont.)

| Remarks  | For the operation defined by <i>hFrame</i> , this function specifies the clock divider for the internal pacer clock in <i>dwDivisor</i> .                                                                                                    |  |  |  |
|----------|----------------------------------------------------------------------------------------------------|--|--|--|
|          | The value you specify in <i>dwDivisor</i> sets the Pacer Clock Rate element in the frame identified by <i>hFrame</i> .                                                                                                    |  |  |  |
|          | If you enter a clock divider value that is not one of those specified as a valid value above, the driver uses the next fastest rate. For example, if you enter a clock divider value of 63, the driver uses a clock divider value of 32 to perform the faster conversion rate. To determine the actual clock divider used, use <b>K_GetClkRate</b> . |  |  |  |
|          | Refer to page 2-11 for more information on the internal pacer clock.                                                                                                    |  |  |  |
| See Also | K_GetClkRate                                                                                                    |  |  |  |
| Usage    | <b>C/C++</b><br>#include "DASDECL.H" // Use "DASDECL.HPP for C++<br><br>wDasErr = K_SetClkRate (hAD, 64);                                                                                                    |  |  |  |
|          | <b>Visual Basic for Windows</b><br>(Add DASDECL.BAS or DASDEC32.BAS to your project)                                                                                                    |  |  |  |
|          | <br>wDasErr = K_SetClkRate (hAD, 64)                                                                                                    |  |  |  |

| Purpose      | Sets up an external digital start or about trigger.                                                                                                    |                                                                                                    |
|--------------|----------------------------------------------------------------------------------------------------|----------------------------------------------------------------------------------------------------|
| Prototype    | <ul> <li>C/C++</li> <li>DASErr far pascal K_SetDITrig (DWORD <i>hFrame</i>, short <i>nOpt</i>, short <i>nChan</i>, DWORD <i>nPattern</i>);</li> <li>Visual Basic for Windows</li> <li>Declare Function K_SetDITrig Lib "DASSHELL.DLL"</li> <li>(ByVal <i>hFrame</i> As Long, ByVal <i>nOpt</i> As Integer, ByVal <i>nChan</i> As Integer, ByVal <i>nPattern</i> As Long) As Integer</li> </ul> |                                                                                                    |
| Parameters   | hFrame                                                                                                    | Handle to the frame that defines the operation.                                                                           |
|              | nOpt                                                                                                    | <ul><li>Trigger polarity and sensitivity.</li><li>Valid values: 0 for Positive edge</li><li>2 for Negative edge</li></ul> |
|              | nChan                                                                                                    | Digital input channel.<br>Valid value: <b>0</b>                                                                           |
|              | nPattern                                                                                                    | Trigger pattern.<br>Valid value: <b>0</b>                                                                                 |
| Return Value | Error/status code. Refer to Appendix A.                                                                                                    |                                                                                                    |
| Remarks      | For the operation defined by <i>hFrame</i> , this function specifies the trigger polarity and sensitivity in <i>nOpt</i> .                                                                                                    |                                                                                                    |
|              | Since an external digital trigger is always connected to the Trigger I/O connector on the board, the value of <i>nChan</i> is meaningless. In addition, the DAS-4200 Series Function Call Driver does not support digital pattern triggering; therefore, the value of <i>nPattern</i> is meaningless. The <i>nChan</i> and <i>nPattern</i> parameters are provided for future compatibility.   |                                                                                                    |
|              | The values you specify by <i>hFrame</i> :                                                                                                    | set the following elements in the frame identified                                                                        |
|              | • <i>nOpt</i> sets the value                                                                                                    | of the Trigger Polarity element.                                                                                          |
|              | • <i>nChan</i> sets the value                                                                                                    | e of the Trigger Channel element.                                                                                         |
|              | • <i>nPattern</i> sets the va                                                                                                    | alue of the Trigger Pattern element.                                                                                      |

### K\_SetDITrig (cont.)

**K\_SetDITrig** does not affect the operation defined by *hFrame* unless the Trigger Source element is set to External (by a call to **K\_SetTrig**) before *hFrame* is used as a calling argument to **K\_IntStart**.

Usage C/C++ #include "DASDECL.H" // Use "DASDECL.HPP for C++ ... wDasErr = K\_SetDITrig (hAD, 0, 0, 0); Visual Basic for Windows

(Add DASDECL.BAS or DASDEC32.BAS to your project)

... wDasErr = K\_SetDITrig (hAD, 0, 0, 0)

## K\_SetG

| Purpose    | Sets the gain.                                                                     |                                                      |                                 |             |              |
|------------|------------------------------------------------------------------------------------|------------------------------------------------------|---------------------------------|-------------|--------------|
| Prototype  | <b>C/C++</b> DASErr far pascal K_SetG (DWORD <i>hFrame</i> , short <i>nGain</i> ); |                                                      |                                 |             |              |
|            | Visual Basic for Wind<br>Declare Function K_Se<br>(ByVal <i>hFrame</i> As Lon      | <b>ows</b><br>etG Lib "DASS<br>g, ByVal <i>nGair</i> | HELL.DLL"<br>1 As Integer) As   | Integer     |              |
| Parameters | hFrame                                                                             | Handle to the                                        | frame that defin                | es the ope  | ration.      |
|            | nGain                                                                              | Gain code.<br>Valid values:                          | <b>0</b> to <b>7</b> , describe | d as follow | ws:          |
|            |                                                                                    |                                                      | Analog Input<br>Range           | Gain        | Gain<br>Code |
|            |                                                                                    |                                                      | ±2 V                            | 1           | 0            |
|            |                                                                                    |                                                      | ±1 V                            | 2           | 1            |
|            |                                                                                    |                                                      | ±500 mV                         | 4           | 2            |
|            |                                                                                    |                                                      | ±250 mV                         | 8           | 3            |
|            |                                                                                    |                                                      | ±125 mV                         | 16          | 4            |
|            |                                                                                    |                                                      | ±62.5 mV                        | 32          | 5            |
|            |                                                                                    |                                                      | ±31.25 mV                       | 64          | 6            |
|            |                                                                                    |                                                      | ±15.625 mV                      | 128         | 7            |

**Return Value** Error/status code. Refer to Appendix A.

## K\_SetG (cont.)

| Remarks | <ul><li>For the operation defined by <i>hFrame</i>, this function specifies the gain code for a single channel in <i>nGain</i>.</li><li>The value you specify in <i>nGain</i> sets the Gain element in the frame identified by <i>hFrame</i>.</li></ul> |  |  |
|---------|----------------------------------------------------------------------------------------------------|--|--|
|         |                                                                                                    |  |  |
|         | K_GetADFrame and K_ClearFrame specify 0 as the default gain code.                                                                                                    |  |  |
| Usage   | <b>C/C++</b><br>#include "DASDECL.H" // Use "DASDECL.HPP for C++<br><br>wDasErr = K_SetG (hAD, 1);                                                                                                    |  |  |
|         | Visual Basic for Windows<br>(Add DASDECL.BAS or DASDEC32.BAS to your project)                                                                                                    |  |  |
|         | wDasErr = K_SetG (hAD, 1)                                                                                                    |  |  |

| Purpose      | Specifies the start trigger source.                                                                                                    |                                                                                                    |  |
|--------------|----------------------------------------------------------------------------------------------------|----------------------------------------------------------------------------------------------------|--|
| Prototype    | <b>C/C++</b><br>DASErr far pascal K_                                                                                                    | <b>C/C++</b><br>DASErr far pascal K_SetTrig (DWORD <i>hFrame</i> , short <i>nMode</i> );                                                       |  |
|              | Visual Basic for Win<br>Declare Function K_S<br>(ByVal <i>hFrame</i> As Lo                                                                                                    | <b>dows</b><br>betTrig Lib "DASSHELL.DLL"<br>ng, ByVal <i>nMode</i> As Integer) As Integer                                                     |  |
| Parameters   | hFrame                                                                                                    | Handle to the frame that defines the operation.                                                                                                |  |
|              | nMode                                                                                                    | Trigger source.<br>Valid values: 0 for Internal start trigger<br>1 for External start trigger                                                  |  |
| Return Value | Error/status code. Ref                                                                                                    | er to Appendix A.                                                                                                    |  |
| Remarks      | For the operation defined by <i>hFrame</i> , this function specifies the trigger source in <i>nMode</i> .                                                                                                    |                                                                                                    |  |
|              | An internal trigger is<br>program calls <b>K_IntS</b><br>or a digital trigger.                                                                                                    | a software trigger; conversions begin when your <b>tart</b> . An external trigger is either an analog trigger                                  |  |
|              | You cannot use an ext<br>If you specify an exte<br><b>K_SetAboutTrig</b> ), th                                                                                                    | ernal start trigger when the about trigger is enabled.<br>rnal trigger and the about trigger is enabled (using<br>e software returns an error. |  |
|              | If $nMode = 1$ , an extended of $nMode = 1$ , an extended of $nMode = 1$ , an extended of $nMode = 1$ , and $nMode = 1$ , and $nM$ | nal digital trigger is assumed. Use <b>K_SetDITrig</b> to of the digital trigger. Use <b>K_SetADTrig</b> to specify external analog trigger.   |  |
|              | K_GetADFrame and                                                                                                    | <b>K_ClearFrame</b> set the trigger source to internal.                                                                                        |  |

## K\_SetTrig (cont.)

| Usage | <b>C/C++</b><br>#include | "DASDECL.]  | H" //   | Use | "DASDECL.H | PP for | C++ |
|-------|--------------------------|-------------|---------|-----|------------|--------|-----|
|       | <br>wDasErr =            | = K_SetTrig | g (hAD, | 1); |            |        |     |

## Visual Basic for Windows

(Add DASDECL.BAS or DASDEC32.BAS to your project)

...
wDasErr = K\_SetTrig (hAD, 1)

**Function Reference** 

# A

## **Error/Status Codes**

Table A-1 lists the error/status codes that are returned by the DAS-4200 Series Function Call Driver, possible causes for error conditions, and possible solutions for resolving error conditions.

If you cannot resolve an error condition, contact the Keithley MetraByte Applications Engineering Department.

| Error Code |         | Causa                                                                                                    | Colution                                                                                                    |  |
|------------|---------|----------------------------------------------------------------------------------------------------|----------------------------------------------------------------------------------------------------|--|
| Hex        | Decimal | Cause                                                                                                    | Solution                                                                                                    |  |
| 0          | 0       | No error has been detected.                                                                                                    | Status only; no action is necessary.                                                                                                    |  |
| 6000       | 24576   | <b>Error in configuration file:</b> The configuration file you specified in the driver initialization function is corrupt, does not exist, or contains one or more undefined keywords.                   | Check that the file exists at the<br>specified path. Check for illegal<br>keywords in file; you can avoid<br>illegal keywords by using the<br>configuration utility to create and<br>modify configuration files. |  |
| 6001       | 24577   | <b>Illegal base address in</b><br><b>configuration file:</b> The board's<br>base I/O address in the<br>configuration file is illegal and/or<br>does not match the base address<br>switches on the board. | Use the configuration utility to<br>change the base I/O address to one<br>that matches the base address<br>switches on the board.                                                                                |  |
| 6002       | 24578   | <b>Illegal IRQ level in configuration</b><br><b>file:</b> The interrupt level in the<br>configuration file is illegal.                                                                                   | Use the configuration utility to<br>change the interrupt level to a legal<br>one for your board. Refer to the<br>user's guide for legal interrupt<br>levels.                                                     |  |

Table A-1. Error/Status Codes

| Error Code |         | 0                                                                                                    | Colution                                                                                                    |  |
|------------|---------|----------------------------------------------------------------------------------------------------|----------------------------------------------------------------------------------------------------|--|
| Hex        | Decimal | Cause                                                                                                    | Solution                                                                                                    |  |
| 6003       | 24579   | <b>Illegal DMA channel in</b><br><b>configuration file:</b> The DMA<br>channel in the configuration file is<br>illegal.                                         | Use the configuration utility to<br>change the DMA channel to a legal<br>one for your board. Refer to the<br>user's guide for legal DMA<br>channels.                                                              |  |
| 6005       | 24581   | <b>Illegal channel number:</b> The specified channel number is illegal for the board and/or for the range type (unipolar or bipolar).                           | Specify a legal channel number.<br>Refer to the user's guide or to the<br>description of <b>K_SetChn</b> in<br>Chapter 4 for legal channel<br>numbers.                                                            |  |
| 6006       | 24582   | <b>Illegal gain code:</b> The specified channel gain code is illegal for this board.                                                                            | Specify a legal gain code. Refer to<br>the user's guide or to the<br>description of <b>K_SetG</b> in<br>Chapter 4 for a list of legal gain<br>codes.                                                              |  |
| 6007       | 24583   | <b>Illegal DMA address:</b> An FCD<br>function specified a buffer address<br>that is not suitable for a DMA<br>operation for the number of<br>samples required. | Use the <b>K_DMAAlloc</b> function to<br>allocate dynamic buffers for DMA<br>operations. In Windows, make sure<br>that the Keithley Memory Manager<br>is installed; refer to the user's guide<br>for information. |  |
| 6008       | 24584   | <b>Illegal number in configuration</b><br><b>file:</b> The configuration file contains<br>one or more numeric values that<br>are illegal.                       | Use the configuration utility to<br>check and then change the<br>configuration file.                                                                                                    |  |
| 600A       | 24586   | <b>Configuration file not found:</b> The driver cannot find the configuration file specified as an argument to the driver initialization function.              | Check that the file exists at the<br>specified path. Check that the file<br>name is spelled correctly in the<br>driver initialization function<br>parameter list.                                                 |  |
| 600B       | 24587   | <b>Error returning DMA buffer:</b><br>DOS returned an error in INT 21H<br>function 49H during the execution<br>of <b>K_DMAFree</b> .                            | Check that the memory handle<br>passed as an argument to<br><b>K_DMAFree</b> was previously<br>obtained using <b>K_DMAAlloc</b> .                                                                                 |  |

#### Table A-1. Error/Status Codes (cont.)

| Error Code |         | Course                                                                                                    | Ochtien                                                                                                    |  |
|------------|---------|----------------------------------------------------------------------------------------------------|----------------------------------------------------------------------------------------------------|--|
| Hex        | Decimal | Cause                                                                                                    | Solution                                                                                                    |  |
| 600C       | 24588   | <b>Error returning interrupt</b><br><b>buffer:</b> The memory handle<br>specified in <b>K_IntFree</b> is invalid.                                   | Check the memory handle stored<br>by <b>K_IntAlloc</b> and make sure that<br>it was not modified.                                                                                                    |  |
| 600D       | 24589   | <b>Illegal frame handle:</b> The specified frame handle is not valid for this operation.                                                            | Check that the frame handle exists.<br>Check that you are using the<br>appropriate frame handle.                                                                                                    |  |
| 600E       | 24590   | <b>No more frame handles:</b> No frames are left in the pool of available frames.                                                                   | Use <b>K_FreeFrame</b> to free a frame that the application is no longer using.                                                                                                    |  |
| 600F       | 24591   | <b>Requested buffer size too large:</b><br>The requested buffer cannot be<br>dynamically allocated because of<br>its size.                          | Specify a smaller buffer size; refer<br>to the description of <b>K_IntAlloc</b> in<br>Chapter 4 for the legal range. If in<br>Windows Enhanced mode with the<br>Keithley Memory Manager<br>installed, use KMMSETUP.EXE to<br>increase the reserved buffer heap<br>size. |  |
| 6010       | 24592   | Cannot allocate interrupt buffer:<br>(Windows-based languages only)<br>K_IntAlloc failed because there<br>was not enough available DOS<br>memory.   | Remove some Terminate and Stay<br>Resident programs (TSRs) that are<br>no longer needed.                                                                                                    |  |
| 6012       | 24594   | Interrupt buffer deallocation<br>error: (Windows-based languages<br>only) An error occurred when<br>K_IntFree attempted to free a<br>memory handle. | Make sure that the memory handle<br>passed as an argument to<br><b>K_IntFree</b> was previously<br>obtained using <b>K_IntAlloc</b> .                                                                                                    |  |
| 6015       | 24597   | <b>DMA Buffer too large:</b> The<br>number of samples specified in<br><b>K_DMAAlloc</b> is too large.                                               | Refer to the description of <b>K_DMAAlloc</b> in Chapter 4 for the buffer size range.                                                                                                    |  |

 Table A-1. Error/Status Codes (cont.)
| Error Code |         |                                                                                                    |                                                                                                    |  |
|------------|---------|----------------------------------------------------------------------------------------------------|----------------------------------------------------------------------------------------------------|--|
| Hex        | Decimal | Cause                                                                                                    | Solution                                                                                                    |  |
| 6016       | 24598   | <b>VDS - Region not contiguous:</b> An<br>error occurred while using<br>Windows Virtual DMA Services.<br>You tried to use <b>K_DMAAlloc</b> in<br>Windows Enhanced mode and the<br>Keithley Memory Manager was not<br>installed | Refer to the user's guide for<br>information on how to install and<br>set up the Keithley Memory<br>Manager. |  |
| 6017       | 24599   | <b>VDS - DMA wraparound:</b> See error 6016.                                                                                                    | See error 6016.                                                                                              |  |
| 6018       | 24600   | <b>VDS - Unable to lock region:</b> See error 6016.                                                                                                    | See error 6016.                                                                                              |  |
| 6019       | 24601   | <b>VDS - No buffer available:</b> See error 6016.                                                                                                    | See error 6016.                                                                                              |  |
| 601A       | 24602   | <b>VDS - Region too large:</b> See error 6016.                                                                                                    | See error 6016.                                                                                              |  |
| 601B       | 24603   | <b>VDS - Buffer in use:</b> See error 6016.                                                                                                    | See error 6016.                                                                                              |  |
| 601C       | 24604   | <b>VDS - Illegal region:</b> See error 6016.                                                                                                    | See error 6016.                                                                                              |  |
| 601D       | 24605   | <b>VDS - Region not locked:</b> See error 6016.                                                                                                    | See error 6016.                                                                                              |  |
| 601E       | 24606   | <b>VDS - Illegal page:</b> See error 6016.                                                                                                    | See error 6016.                                                                                              |  |
| 601F       | 24607   | <b>VDS - Illegal buffer:</b> See error 6016.                                                                                                    | See error 6016.                                                                                              |  |
| 6020       | 24608   | <b>VDS - Copy out of range:</b> See error 6016.                                                                                                    | See error 6016.                                                                                              |  |
| 6021       | 24609   | <b>VDS - Illegal DMA channel:</b> See error 6016.                                                                                                    | See error 6016.                                                                                              |  |
| 6022       | 24610   | <b>VDS - Count overflow:</b> See error 6016.                                                                                                    | See error 6016.                                                                                              |  |

| Error Code |         | 0                                                                                                    |                                                                                                    |  |
|------------|---------|----------------------------------------------------------------------------------------------------|----------------------------------------------------------------------------------------------------|--|
| Hex        | Decimal | Cause                                                                                                    | Solution                                                                                                    |  |
| 6023       | 24611   | <b>VDS - Count underflow:</b> See error 6016.                                                                                                    | See error 6016.                                                                                                    |  |
| 6024       | 24612   | <b>VDS - Function not supported:</b><br>See error 6016.                                                                                                    | See error 6016.                                                                                                    |  |
| 6025       | 24613   | <b>Illegal OBM mode:</b> The mode<br>number specified in<br><b>K_SetOBMMode</b> is illegal.                                                                                                    | Refer to the description of <b>K_SetOBMMode</b> in Chapter 4 for legal mode values.                                                                                                    |  |
| 6026       | 24614   | <b>Illegal DMA structure:</b> An error occurred during the execution of <b>K_DMAFree</b> .                                                                                                    | Try using <b>K_DMAFree</b> again. If<br>the error continues, contact the<br>Keithley MetraByte Applications<br>Engineering Department.                                                                                                   |  |
| 6027       | 24615   | <b>DMA allocation error:</b> See error 6026.                                                                                                    | See error 6026.                                                                                                    |  |
| 6028       | 24616   | NULL DMA handle: See error 6026.                                                                                                    | See error 6026.                                                                                                    |  |
| 6029       | 24617   | <b>DMA unlock error:</b> See error 6026.                                                                                                    | See error 6026.                                                                                                    |  |
| 602A       | 24618   | <b>DMA free error:</b> See error 6026.                                                                                                    | See error 6026.                                                                                                    |  |
| 602B       | 24619   | Not enough memory to<br>accommodate request: The<br>number of samples you requested<br>in the Keithley Memory Manager<br>is greater than the largest<br>contiguous block available in the<br>reserved heap. | Specify a smaller number of<br>samples. Free a previously<br>allocated buffer. Use the<br>KMMSETUP utility to expand the<br>reserved heap.                                                                                               |  |
| 602C       | 24620   | <b>Requested buffer size exceeds</b><br><b>maximum:</b> The number of<br>samples you requested from the<br>Keithley Memory Manager is<br>greater than the allowed maximum.                                  | Specify a value within the legal<br>range when calling <b>K_DMAAlloc</b><br>or <b>K_IntAlloc</b> in Windows<br>Enhanced mode. Refer to the<br>description of <b>K_DMAAlloc</b> or<br><b>K_IntAlloc</b> in Chapter 4 for legal<br>values. |  |

| Table A-1. | Error/Status | Codes | (cont.) |
|------------|--------------|-------|---------|
|------------|--------------|-------|---------|

| Error Code |         | 0                                                                                                    | <b>O</b> a lasti an                                                                                                    |
|------------|---------|----------------------------------------------------------------------------------------------------|----------------------------------------------------------------------------------------------------|
| Hex        | Decimal |                                                                                                    | Solution                                                                                                    |
| 602D       | 24621   | Illegal device handle: A bad<br>device handle was passed to a<br>function such as K_GetADFrame.<br>The handle used was not initialized<br>using K_GetDevHandle or it was<br>corrupted by your program.                                                      | Check the device handle value.                                                                                                   |
| 602E       | 24622   | <b>Illegal Setup option:</b> An illegal option was specified to a function that accepts a user option, such as <b>K_SetDITrig</b> .                                                                                                    | Check the option value passed to<br>the function where the error<br>occurred.                                                    |
| 6030       | 24624   | <b>DMA word-page wrap:</b> During<br><b>K_DMAAlloc</b> , a DMA word-page<br>wrap condition occurred and the<br>allocation attempt failed since<br>there is not enough free memory to<br>accommodate the allocation<br>request.                              | Reduce the number of samples and<br>retry. If in Windows Enhanced<br>mode, install and configure the<br>Keithley Memory Manager. |
| 6031       | 24625   | <b>Illegal memory handle:</b> A bad<br>memory handle was passed to<br><b>K_IntFree</b> or <b>K_DMAFree</b> . The<br>handle used was not initialized<br>through a call to <b>K_IntAlloc</b> or<br><b>K_DMAAlloc</b> , or it was corrupted<br>by you program. | Restart your program and monitor<br>the memory handle value(s).                                                                  |
| 6032       | 24626   | Out of memory handles: An<br>attempt to allocate a memory block<br>using K_IntAlloc or<br>K_DMAAlloc failed because the<br>maximum number of handles has<br>already been assigned.                                                                          | Use <b>K_IntFree</b> or <b>K_DMAFree</b> to free previously allocated memory blocks before allocating again.                     |

Table A-1. Error/Status Codes (cont.)

| Error Code |         | Course                                                                                                    | Colution                                                                                                    |  |
|------------|---------|----------------------------------------------------------------------------------------------------|----------------------------------------------------------------------------------------------------|--|
| Hex        | Decimal | Cause                                                                                                    | Solution                                                                                                    |  |
| 6034       | 24628   | Memory corrupted: Int 21H<br>function 48H, used to allocate a<br>memory block from the DOS far<br>heap, returned the DOS error 7;<br>this means that memory is<br>corrupted. It is likely that you<br>stored data (through a DMA-mode<br>or interrupt-mode operation) into<br>an illegal area of DOS memory. | Recheck the parameters set by <b>K_DMAAlloc</b> and <b>K_SetDMABuf</b> . If a fatal system error, restart your computer.                                                                                                    |  |
| 6035       | 24629   | <b>Driver in use:</b> The driver<br>attempted to configure a device<br>that had already been configured<br>by a call to <b>K_OpenDriver</b> . (This<br>can occur since, under Windows, it<br>is possible to open the same driver<br>from multiple programs that are<br>running simultaneously.)              | To continue using the driver with<br>the same configuration, pass a null<br>string as the second argument to<br><b>K_OpenDriver</b> . To use the driver<br>with a different configuration,<br>close any programs currently<br>accessing the driver, and then open<br>the driver again (using<br><b>K_OpenDriver</b> ). |  |
| 6036       | 24630   | <b>Illegal driver handle:</b> The specified driver handle is not valid.                                                                                                    | Someone may have closed the driver; if so, use <b>K_OpenDriver</b> to reopen the driver with the desired driver handle. Try again using another driver handle.                                                                                                    |  |
| 6037       | 24631   | <b>Driver not found:</b> The specified driver cannot be found.                                                                                                    | Check your link statement to make<br>sure the specified driver is<br>included. Make sure that the device<br>name string is entered correctly in<br><b>K_OpenDriver</b> .                                                                                                    |  |

| Error Code |         |                                                                                                    |                                                                                                    |  |
|------------|---------|----------------------------------------------------------------------------------------------------|----------------------------------------------------------------------------------------------------|--|
| Hex        | Decimal |                                                                                                    | Solution                                                                                                    |  |
| 6038       | 24632   | Invalid source pointer:<br>(Windows-based languages only)<br>The pointer to the source buffer<br>that you passed as an argument to<br><b>K_MoveBufToArray</b> is invalid for<br>the specified count. (The source<br>pointer, when added to the number<br>of samples, exceeds the<br>programmed addressing range of<br>that pointer.)        | Check the pointer to the source<br>buffer and the number of samples<br>to transfer that you specified in<br><b>K_MoveBufToArray</b> .               |  |
| 6039       | 24633   | Invalid destination pointer:<br>(Windows-based languages only)<br>The pointer to the destination<br>buffer (local array) that you passed<br>as an argument to<br>K_MoveBufToArray is invalid for<br>the specified count. (The<br>destination pointer, when added to<br>the number of samples, exceeds the<br>dimension of the local array.) | Check the dimension of the local<br>array and the number of samples to<br>transfer that you specified in<br><b>K_MoveBufToArray</b> .               |  |
| 603A       | 24634   | <b>Illegal setup value:</b> An illegal value was passed to the function in which the error occurred.                                                                                                    | Check the legal ranges of all parameters passed to this function.                                                                                   |  |
| 603B       | 24635   | Error freeing buffer selector:<br>K_DMAFree or K_IntFree failed<br>because one or more of the<br>selectors that reference the<br>memory buffer could not be freed.                                                                                                    | Check that the memory buffer<br>being freed was previously<br>obtained through <b>K_DMAAlloc</b> or<br><b>K_IntAlloc.</b>                           |  |
| 603C       | 24636   | <b>Error allocating buffer selector:</b><br><b>K_DMAAlloc</b> or <b>K_IntAlloc</b><br>failed because a selector could not<br>be allocated from the Windows<br>Local Descriptor Table.                                                                                                    | Close all applications and restart<br>Windows. If the error continues,<br>contact the Keithley MetraByte<br>Applications Engineering<br>Department. |  |

| Error Code |         | 0                                                                                                    | Oshtian                                                                                                    |  |
|------------|---------|----------------------------------------------------------------------------------------------------|----------------------------------------------------------------------------------------------------|--|
| Hex        | Decimal | Cause                                                                                                    | Solution                                                                                                    |  |
| 603D       | 24637   | <b>Error allocating memory buffer:</b><br><b>K_DMAAlloc</b> or <b>K_IntAlloc</b><br>failed because a necessary internal<br>buffer could not be allocated to<br>complete the operation. You<br>attempted to specify the starting<br>address of a locally dimensioned<br>array in Windows 95. | Close all programs and restart<br>Windows. In Windows 95, make<br>sure that you use <b>K_IntAlloc</b> or<br><b>K_DMAAlloc</b> to dynamically<br>allocate a memory buffer and make<br>sure that you use <b>K_SetBuf</b> or<br><b>K_BufListAdd</b> to specify the<br>starting address of the dynamically<br>allocated memory buffer. If the<br>error continues, contact Keithley<br>MetraByte for technical support. |  |
| 7000       | 28672   | <b>No board number</b> : The board<br>number field was missing or out of<br>place in the specified configuration<br>file.                                                                                                    | Specify the board number in the configuration file.                                                                                                    |  |
| 7001       | 28673   | <b>Bad AD Channel Mode</b> : The only input range type supported by the board is bipolar.                                                                                                    | Specify bipolar in the configuration file.                                                                                                    |  |
| 7002       | 28674   | <b>Bad board numbe</b> r: The driver<br>initialization function found an<br>illegal board number in the<br>specified configuration file.                                                                                                    | Specify a legal board number:<br>0 to 1                                                                                                    |  |
| 7003       | 28675   | <b>Bad base address</b> : The driver initialization function found an illegal base I/O address in the specified configuration file.                                                                                                    | Specify a base I/O address in the<br>inclusive range &H240 (576) to<br>&H2F8 (760) in increments of 8H<br>(8). Make sure that &H precedes<br>hexadecimal numbers.                                                                                                    |  |
| 7004       | 28676   | <b>Bad memory address</b> : The driver<br>initialization function found an<br>illegal memory address in the<br>specified configuration file.                                                                                                    | Specify a memory address in the<br>inclusive range &HA000 to<br>&HDC00 in increments of 400H.<br>Make sure that &H precedes<br>hexadecimal numbers.                                                                                                    |  |
| 7005       | 28677   | <b>Bad interrupt level</b> : The driver initialization function found an illegal interrupt level in the specified configuration file.                                                                                                    | Specify a legal interrupt level: 5, 7, 9, 10, 11, 12, or 15                                                                                                    |  |

Table A-1. Error/Status Codes (cont.)

| Error Code |         |                                                                                                    |                                                                                                    |  |
|------------|---------|----------------------------------------------------------------------------------------------------|----------------------------------------------------------------------------------------------------|--|
| Hex        | Decimal |                                                                                                    | Solution                                                                                                    |  |
| 7006       | 28678   | <b>Bad bus transfer width</b> : The driver initialization function found an illegal bus transfer width in the configuration file.                                                                   | Specify a legal width type: 16, 8                                                                                                    |  |
| 7007       | 28679   | <b>Bad zero wait-state</b> : The driver initialization function found an illegal input in the specified configuration file.                                                                         | Specify enabled or disabled.                                                                                                    |  |
| 7008       | 28680   | <b>Bad unipolar filter</b> : The driver initialization function found an illegal unipolar filter level in the specified configuration file.                                                         | Specify a legal unipolar filter value: 0 to 7                                                                                         |  |
| 7009       | 28681   | <b>Invalid analog trigger channel</b> :<br>The analog input channel specified<br>in <b>K_SetADTrig</b> does not match<br>the analog input channel being<br>sampled (specified in <b>K_SetChn</b> ). | Make sure that the analog trigger<br>channel is the same as the analog<br>input channel that is sampled.                              |  |
| 700A       | 28682   | <b>Illegal start- and about-trigger</b><br><b>combination</b> : The start trigger<br>must be internal when the about<br>trigger is enabled.                                                         | Either set the start trigger to<br>internal using <b>K_SetTrig</b> , or<br>disable the about trigger using<br><b>K_ClrAboutTrig</b> . |  |
| 700B       | 28683   | <b>Illegal coupling</b> : The driver<br>initialization found an illegal<br>coupling value in the configuration<br>file.                                                                             | Specify either AC or DC in the configuration file.                                                                                    |  |
| 700C       | 28684   | <b>Illegal number of samples</b> : The driver detected a request to acquire more samples than the DAS-4200 Series board could hold.                                                                 | Specify a number of samples<br>within the size of the buffer<br>(131,072 for 128K buffers,<br>544,288 for 512K buffers)               |  |
| 700E       | 28686   | <b>Error - Resource busy</b> : The program attempted to start an operation while a similar operation was in progress.                                                                               | Use <b>K_IntStop</b> to stop the in-progress operation before initiating the second operation.                                        |  |

 Table A-1. Error/Status Codes (cont.)

| Error Code |         |                                                                                                    |                                                                                                    |  |
|------------|---------|----------------------------------------------------------------------------------------------------|----------------------------------------------------------------------------------------------------|--|
| Hex        | Decimal | - Cause                                                                                                    | Solution                                                                                                    |  |
| 700F       | 28687   | <b>Error - Start and stop channels</b><br><b>are not equal</b> : The start channel<br>parameter is not equal to the stop<br>channel parameter.               | Ensure that the start channel<br>parameter is equal to the stop<br>channel parameter.                                                                                                    |  |
| 7015       | 28693   | <b>Error - Illegal number of</b><br><b>about-trigger samples</b> : The<br>number of about-trigger samples is<br>greater than the acquisition buffer<br>size. | Reduce the number of<br>about-trigger samples to the size of<br>the buffer or increase the buffer<br>size.                                                                                                    |  |
| 7801       | 30721   | <b>No board at base address:</b> The DAS-4200 Series board was not found at the base I/O address specified.                                                  | Run CFG4200 and check the base<br>I/O address settings. Make sure<br>that the settings in the<br>configuration file match the<br>settings of the jumpers on the<br>board.                                                                                                    |  |
| 7802       | 30722   | Windows cannot find memory<br>map: Windows did not return the<br>selector for the memory location of<br>the board requested.                                 | Check to make sure that your<br>memory manager excludes the<br>memory your board is using. For<br>example, if you are using<br>EMM386, your CONFIG.SYS file<br>should contain a line similar to the<br>following:<br>DEVICE=C:\DOS\EMM386.EXE<br>X=CC00-CFFF<br>(Note this should be typed on one<br>line.) |  |
| 7804       | 30724   | Warning old board revision: The board you are using is an older revision. Calibrations will not be accurate.                                                 | Contact the Keithley MetraByte<br>Applications Engineering<br>Department.                                                                                                    |  |
| 7806       | 30726   | Warning EEPROM incorrectly<br>set: The EEPROM settings are not<br>giving a consistent value.                                                                 | Run D4200 to set up the EEPROM.                                                                                                    |  |

| Error Code |         | Course                                                                                                    | Oshtian                                                                                                    |  |
|------------|---------|----------------------------------------------------------------------------------------------------|----------------------------------------------------------------------------------------------------|--|
| Hex        | Decimal |                                                                                                    | Solution                                                                                                    |  |
| 8001       | 32769   | <b>Function not supported:</b> You have attempted to use a function not supported by the Function Call Driver.                                        | Contact the Keithley MetraByte<br>Applications Engineering<br>Department.                                                                 |  |
| 8003       | 32771   | <b>Illegal board number:</b> An illegal board number was specified in the board initialization function.                                              | Refer to the description of <b>K_GetDevHandle</b> in Chapter 4 for legal board numbers.                                                   |  |
| 8004       | 32772   | <b>Illegal error number:</b> The error message number specified in <b>K_GetErrMsg</b> is invalid.                                                     | The error number must be one the error numbers listed in this appendix.                                                                   |  |
| 8005       | 32773   | <b>Board not found at configured</b><br><b>address:</b> The board initialization<br>function does not detect the<br>presence of a board.              | Make sure that the base address<br>setting of the switches on the board<br>matches the base address setting in<br>the configuration file. |  |
| 8006       | 32774   | <b>A/D not initialized:</b> You attempted to start a frame-based analog input operation without the A/D frame being properly initialized.             | Always call <b>K_ClearFrame</b><br>before setting up a new<br>frame-based operation.                                                      |  |
| 8007       | 32775   | <b>D/A not initialized:</b> You attempted to start a frame-based analog output operation without the D/A frame being properly initialized.            | Always call <b>K_ClearFrame</b><br>before setting up a new<br>frame-based operation.                                                      |  |
| 8008       | 32776   | <b>Digital input not initialized:</b> You attempted to start a frame-based digital input operation without the DI frame being properly initialized.   | Always call <b>K_ClearFrame</b><br>before setting up a new<br>frame-based operation.                                                      |  |
| 8009       | 32777   | <b>Digital output not initialized:</b> You attempted to start a frame-based digital output operation without the DO frame being properly initialized. | Always call <b>K_ClearFrame</b><br>before setting up a new<br>frame-based operation.                                                      |  |

Table A-1. Error/Status Codes (cont.)

| Error Code |         | Course                                                                                                    | Colution                                                                                                    |  |
|------------|---------|----------------------------------------------------------------------------------------------------|----------------------------------------------------------------------------------------------------|--|
| Hex        | Decimal | Cause                                                                                                    | Solution                                                                                                    |  |
| 800B       | 32779   | <b>Conversion overrun:</b> Data was<br>overwritten before it was<br>transferred to the computer's<br>memory.                                                                                                    | Adjust the clock source to slow<br>down the rate at which the board<br>acquires data. Remove other<br>programs that are running and<br>using computer resources.                                                                                                    |  |
| 8016       | 32790   | <b>Interrupt overrun</b> : The board<br>communicated a hardware event to<br>the software by generating a<br>hardware interrupt, but the<br>software was still servicing a<br>previous interrupt. This is usually<br>caused by a pacer clock rate that is<br>too fast. | Check the maximum throughput<br>rate for your computer's<br>programming environment and use<br><b>K_SetClkRate</b> to specify an<br>appropriate rate.                                                                                                    |  |
| 801A       | 32794   | <b>Interrupts already active:</b> You have attempted to start an operation whose interrupt level is being used by another system resource.                                                                                                    | Use <b>K_IntStop</b> to stop the first operation before starting the second operation.                                                                                                    |  |
| 801B       | 32795   | <b>DMA already active</b> : You<br>attempted to start a DMA-mode<br>operation using a DMA channel<br>that is currently used by another<br>active operation.                                                                                                    | Use <b>K_DMAStop</b> to stop the first operation before starting the second operation.                                                                                                    |  |
| 801C       | 32796   | <b>Timer channel already active</b> :<br>This error appears when you try to<br>perform an operation and the timer<br>channel is already in use by<br>another system resource.                                                                                         | Stop the first operation before<br>starting the next operation, or wait<br>until the first operation stops before<br>starting the next operation.                                                                                                    |  |
| 8020       | 32800   | <b>FIFO Overflow event detected:</b><br>During data acquisition, the<br>temporary on-board data storage<br>(FIFO) overflowed.                                                                                                    | The conversion rate is too fast for<br>your computer's programming<br>environment; use <b>K_SetClkRate</b><br>to reduce the conversion rate. If<br>you are using DMA-mode and<br>your board supports dual-DMA,<br>use the configuration utility to<br>reconfigure your board to use<br>dual-DMA. |  |

| Table A-1. | <b>Error/Status Codes</b> | (cont.) |
|------------|---------------------------|---------|
|------------|---------------------------|---------|

| Error Code |         | Causa                                                                                                    | Colution                                                                                                    |
|------------|---------|----------------------------------------------------------------------------------------------------|----------------------------------------------------------------------------------------------------|
| Hex        | Decimal | Cause                                                                                                    | Solution                                                                                                    |
| 8021       | 32801   | <b>Illegal clock sync mode</b> : The two<br>operations you are trying to<br>synchronize cannot be<br>synchronized on your board.                             | Check the synchronizing clock<br>source that you specified in<br><b>K_SetSync</b> . Make sure that your<br>board supports clock<br>synchronization. |
| FFFF       | 65535   | User aborted operation: You<br>pressed <b>Ctrl+Break</b> during a<br>synchronous-mode operation or<br>while waiting for an analog trigger<br>event to occur. | Start the operation again, if desired.                                                                                                    |

| Table A-1 | Error/Status | Codes | (cont.) |
|-----------|--------------|-------|---------|
|-----------|--------------|-------|---------|

# B

# **Data Formats**

The DAS-4200 Series Function Call Driver can read and write counts only. When reading a value, you may want to convert the count to a more meaningful voltage value; when writing a value (as in **K\_SetTrig**), you must convert the voltage value to a count value.

The remainder of this appendix contains instructions for converting counts to voltage and for converting voltage to counts.

# **Converting Counts to Voltage**

You may want to convert counts to voltage when reading an analog input value.

To convert an analog input value to a voltage, use the following equation, where *count* is the count value, and *span* is the appropriate value from Table B-1 on page B-2:

Voltage = 
$$\frac{\text{count} \times \text{span}}{256}$$

| Gain | Input Range          | Span (V) |
|------|----------------------|----------|
| 1    | -2 to 2 V            | 4        |
| 2    | -1 to 1 V            | 2        |
| 4    | -500 to 500 mV       | 1        |
| 8    | -250 to 250 mV       | 0.50     |
| 16   | -125 to 125 mV       | 0.25     |
| 32   | -62.5 to 62.5 mV     | 0.125    |
| 64   | -31.25 to 31.25 mV   | .0625    |
| 128  | -15.625 to 15.625 mV | 0.03125  |

 Table B-1. Some Span Values For Analog Input Data Conversion Equations

For example, assume that you want to read analog input data from a channel on the DAS-4200 Series board configured for the  $\pm 1$  V input range. The channel collects the data at a gain of 2; the count value is 72. The voltage is determined as follows:

$$\frac{72 \times 2 \text{ V}}{256} = 0.5625 \text{ V}$$

As another example, assume that you want to read analog input data from a channel on a DAS-4200 Series board configured for the  $\pm 500$  mV input range. The channel collects the data at a gain of 4; the count value is -112. The voltage is determined as follows:

$$\frac{-112 \times 1 \text{ V}}{256} = (-0.4375)$$

# **Converting Voltage to Counts**

You must convert voltage to a count value when specifying an analog trigger level.

To convert a voltage to a count value when specifying an analog trigger level, use one of the following equations, where  $V_{trig}$  is the desired voltage, and *span* is the appropriate value from Table B-1 on page B-2:

$$Count = \frac{V_{trig} \times 256}{span}$$

For example, assume that you want to specify an analog trigger level of 100 mV for a channel on the DAS-4200 Series board configured for a input range of  $\pm 125$  mV. The count value is determined as follows:

$$\frac{0.1 \text{ V} \times 256}{0.25 \text{ V}} = 102.4$$

# Index

# Α

about-trigger acquisition 2-17 allocating memory buffers 2-8 C/C++ 3-3 Microsoft Visual Basic for Windows 3-10 analog input programming flow diagrams 1-6 analog input operations channels 2-10 converting analog input values to voltages B-1 input ranges 2-10 memory allocation 2-7 operation modes 2-4 pacer clocks 2-11 triggers 2-12 analog trigger 2-13, B-3 assigning the starting address of a memory location 2-9

#### В

board initialization 2-2 Borland C/C++ compile and link statements for DOS 3-8 creating an executable file for DOS 3-8 dynamically allocating a memory buffer 3-3 files required for DOS 3-8 files required for Windows 3-9 handling errors 3-5 buffer address 2-9 buffer address function 1-3, 4-2

# С

C/C++: see Borland C/C++, Microsoft C/C++channel and gain functions 1-4, 4-2 channels 2-10 clock functions 1-4, 4-2 clock sources: see pacer clocks compile and link statements Borland C/C++ (for DOS) 3-8 Microsoft C/C++ (for DOS) 3-6 conventions 4-3 converting counts to voltages B-1 voltages to counts B-3 creating an executable file Borland C/C++ (for DOS) 3-8 Microsoft C/C++ (for DOS) 3-6 Visual Basic for Windows 3-15

# D

data conversions converting counts to voltages B-1 converting voltages to counts B-3 data types 4-4 default values of A/D frame elements 2-6 device handle 2-2 digital trigger 2-14 driver handle 2-2 driver initialization 2-2 dynamically allocating a memory buffer 2-8 C/C++ 3-3 Visual Basic for Windows 3-10

# Ε

elements of frame 2-6 error codes A-1 error handling 2-3 Borland C/C++ 3-5 Microsoft C/C++ 3-5 Visual Basic for Windows 3-14 external pacer clock 2-12

#### F

files required Borland C/C++ (for DOS) 3-8 Borland C/C++ (for Windows) 3-9 Microsoft C/C++ (for DOS) 3-6 Microsoft C/C++ (for Windows) 3-7 flow diagrams 1-4 frame elements 2-6 frame handle 2-5 frame management functions 1-3, 4-2 frame types 2-5 functions buffer address 1-3, 4-2 channel and gain 1-4, 4-2 clock 1-4, 4-2 frame management 1-3, 4-2 initialization 1-3, 4-2 K ClearFrame 2-6, 4-5 K\_CloseDriver 2-2, 4-6 K\_ClrAboutTrig 4-7 K DASDevInit 2-3, 4-8 K\_FreeDevHandle 2-3, 4-9 K FreeFrame 2-6, 4-10 K GetADFrame 2-5, 4-11 K\_GetClkRate 4-13 K\_GetDevHandle 4-15 K\_GetErrMsg 2-4, 4-17 K\_GetShellVer 2-3, 4-18 K GetVer 2-3, 4-19 K\_IntAlloc 2-8, 4-21 K\_IntFree 2-8, 4-23 K\_IntStart 2-4, 4-24 K\_IntStatus 2-4, 4-25

K\_IntStop 2-4, 4-28 K MoveBufToArray 4-30 K\_OpenDriver 2-2, 4-31 K\_SetAboutTrig 4-33 K\_SetADTrig 2-14, 4-35 K\_SetBuf 2-9, 4-37 K SetBufI 4-39 K\_SetChn 4-41 K\_SetClk 2-12, 4-42 K SetClkRate 4-43 K\_SetDITrig 2-14, 4-45 K\_SetG 4-47 K SetTrig 2-13, 2-14, 4-49 memory management 1-3, 4-2 miscellaneous 1-4, 4-3 operation 1-3, 4-2summary 1-3 trigger 1-4, 4-2

## Η

handle device 2-2 driver 2-2 frame 2-5 memory 2-8 help 1-10

#### 

initialization functions 1-3, 4-2 initializing a board 2-2 initializing the driver 2-2 internal pacer clock 2-11 internal trigger 2-13 interrupt-mode operations 2-4

#### Κ

K\_ClearFrame 2-6, 4-5 K CloseDriver 2-2, 4-6 K ClrAboutTrig 4-7 K\_DASDevInit 2-3, 4-8 K FreeDevHandle 2-3, 4-9 K FreeFrame 2-6, 4-10 K GetADFrame 2-5, 4-11 K\_GetClkRate 4-13 K GetDevHandle 4-15 K GetErrMsg 2-4, 4-17 K\_GetShellVer 2-3, 4-18 K\_GetVer 2-3, 4-19 K IntAlloc 2-8, 4-21 K\_IntFree 2-8, 4-23 K IntStart 2-4, 4-24 K IntStatus 2-4, 4-25 K\_IntStop 2-4, 4-28 K MoveBufToArray 4-30 K OpenDriver 2-2, 4-31 K\_SetAboutTrig 4-33 K SetADTrig 2-14, 4-35 K\_SetBuf 2-9, 4-37 K\_SetBufI 4-39 K SetChn 4-41 K\_SetClk 2-12, 4-42 K\_SetClkRate 4-43 K SetDITrig 2-14, 4-45 K SetG 4-47 K\_SetTrig 2-13, 2-14, 4-49

#### Μ

maintenance operations: *see* system operations memory allocation 2-7 C/C++ 3-3 Visual Basic for Windows 3-10 memory handle 2-8 memory management functions 1-3, 4-2 Microsoft C/C++ allocating a memory buffer 3-3 compile and link statements for DOS 3-6 creating an executable file for DOS 3-6 files required for DOS 3-6 files required for Windows 3-7 handling errors 3-5 Microsoft Visual Basic for Windows *see* Visual Basic for Windows miscellaneous functions 1-4, 4-3 miscellaneous operations: *see* system operations

# 0

operation functions 1-3, 4-2 operations analog input 2-4 system 2-2

#### Ρ

pacer clocks 2-11 post-trigger acquisition 2-15 preliminary procedures 1-5 pre-trigger acquisition 2-16 procedures 1-4 analog input 1-6 preliminary 1-5 programming flow diagrams 1-4 programming information C/C++ 3-2 Visual Basic for Windows 3-10 programming overview 3-2

#### R

return values 2-3 revision levels 2-3 routines: *see* functions

## S

software trigger: *see* internal trigger specifying an analog trigger level B-3 starting address: *see* buffer address starting an operation 2-4 status 2-4 status codes 2-3 stopping an operation 2-3, 2-4 summary of functions 1-3 system operations 2-2

#### Т

tasks 1-4 analog input 1-6 preliminary 1-5 technical support 1-10 trigger functions 1-4, 4-2 trigger level, specifying an analog trigger B-3 triggers 2-12 troubleshooting 1-10

#### V

Visual Basic for Windows allocating a memory buffer 3-10 creating an executable file 3-15 handling errors 3-14